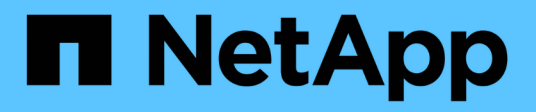

## Automação da NetApp

**NetApp Automation** 

NetApp October 23, 2024

This PDF was generated from https://docs.netapp.com/pt-br/netapp-automation/index.html on October 23, 2024. Always check docs.netapp.com for the latest.

# Índice

| Automação da NetApp                            | 1  |
|------------------------------------------------|----|
| Novidades da automação NetApp                  | 2  |
| 27 de julho de 2023                            | 2  |
| 04 de junho de 2023                            | 2  |
| Catálogo de automação da BlueXP                | 3  |
| Visão geral do catálogo de automação da BlueXP | 3  |
| Amazon FSX para NetApp ONTAP                   | 3  |
| Azure NetApp Files                             | 13 |
| Cloud Volumes ONTAP para AWS                   | 19 |
| Cloud Volumes ONTAP para Azure                 | 26 |
| Cloud Volumes ONTAP para Google Cloud          | 34 |
| ONTAP                                          | 40 |
| APIs do produto NetApp.                        | 73 |
| ONTAP 9                                        | 73 |
| Plano de controlo BlueXP                       | 73 |
| Astra Control                                  | 73 |
| Active IQ Unified Manager                      | 74 |
| Conhecimento e apoio                           | 75 |
| Recursos adicionais                            | 75 |
| Obtenha ajuda                                  | 75 |
| Avisos legais                                  | 76 |
| Direitos de autor                              | 76 |
| Marcas comerciais                              | 76 |
| Patentes                                       | 76 |
| Política de privacidade                        | 76 |
| Código aberto                                  | 76 |
|                                                |    |

# Automação da NetApp

# Novidades da automação NetApp

A NetApp atualiza regularmente as soluções de automação, as APIs REST do produto e o software relacionado para oferecer novos recursos, melhorias e correções de bugs.

## 27 de julho de 2023

## Cloud Volumes ONTAP

O suporte ao Cloud Volumes ONTAP é organizado pelo ambiente de nuvem pública. Uma nova solução é fornecida para o seguinte ambiente de nuvem:

• "Cloud Volumes ONTAP para Google Cloud - estourar para a nuvem"

## 04 de junho de 2023

O NetApp "Catálogo de automação da BlueXP" está disponível através da interface de utilizador da Web do BlueXP. O catálogo de automação fornece acesso a soluções que podem ajudá-lo com a implantação automatizada e a integração de produtos NetApp. A documentação para essas soluções é organizada em várias áreas funcionais ou de produtos diferentes, conforme descrito abaixo.

## Amazon FSX para NetApp ONTAP

Duas soluções do Amazon FSX para NetApp ONTAP são fornecidas da seguinte forma:

- "Amazon FSX for NetApp ONTAP Burst to cloud"
- "Amazon FSX for NetApp ONTAP recuperação de desastres"

## **Azure NetApp Files**

Uma solução está incluída para ajudá-lo a implantar o Oracle com o Azure NetApp Files:

• "Oracle usando Azure NetApp Files"

## Cloud Volumes ONTAP

O suporte ao Cloud Volumes ONTAP é organizado pelo ambiente de nuvem pública. As soluções iniciais são fornecidas para dois ambientes de nuvem da seguinte forma:

- "Cloud Volumes ONTAP AWS: Explosão na nuvem"
- "Cloud Volumes ONTAP Azure Burst para a nuvem"

# Catálogo de automação da BlueXP

## Visão geral do catálogo de automação da BlueXP

O catálogo de automação da BlueXP é um conjunto de soluções de automação disponíveis para clientes, parceiros e funcionários da NetApp. O catálogo tem vários recursos e benefícios.

## Um único local para suas necessidades de automação

Pode aceder ao "Catálogo de automação da BlueXP" através da interface de utilizador da Web do BlueXP . Isso fornece um único local para os scripts, playbooks e módulos necessários para aprimorar a automação e a operação de seus produtos e serviços NetApp.

## As soluções são criadas e testadas pela NetApp

Todas as soluções de automação e scripts foram criados e testados pela NetApp. Cada solução destina-se a um caso de uso ou solicitação específico do cliente. A maior parte do foco é a integração com os serviços de dados e arquivos do NetApp.

## Documentação

Cada uma das soluções de automação inclui documentação associada para ajudá-lo a começar. Embora as soluções sejam acessadas através da interface web do BlueXP, toda a documentação está disponível neste site. A documentação é organizada com base nos produtos e serviços de nuvem da NetApp.

## Base sólida para o futuro

A NetApp tem o compromisso de ajudar nossos clientes a aprimorar e otimizar a automação de seus data centers e ambientes de nuvem. Esperamos continuar aprimorando o catálogo de automação da BlueXP para atender aos requisitos dos clientes, às mudanças de tecnologia e à integração contínua de produtos.

## Queremos ouvir de você

A equipe de automação do escritório de experiência do Cliente (CXO) da NetApp gostaria de ouvir de você. Se você tiver algum feedback, problemas ou solicitações de recursos, envie um e-mail para NetApp.com[equipe de automação CXO].

## Amazon FSX para NetApp ONTAP

## Amazon FSX for NetApp ONTAP - Burst to cloud

Você pode usar essa solução de automação para provisionar o Amazon FSX for NetApp ONTAP com volumes e um FlexCache associado.

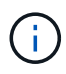

O Amazon FSX for NetApp ONTAP também é conhecido como FSX for ONTAP.

## Sobre esta solução

Em alto nível, o código de automação fornecido com esta solução executa as seguintes ações:

- Provisione um sistema de arquivos FSX for ONTAP de destino
- · Provisione máquinas virtuais de armazenamento (SVMs) para o sistema de arquivos
- Crie uma relação de peering de cluster entre os sistemas de origem e destino

- · Crie uma relação de peering SVM entre o sistema de origem e o sistema de destino do FlexCache
- Como opção, crie volumes FlexVol usando o FSX for ONTAP
- Crie um volume FlexCache no FSX for ONTAP com a fonte apontando para armazenamento local

A automação é baseada no Docker e no Docker Compose, que deve ser instalado na máquina virtual Linux, conforme descrito abaixo.

## Antes de começar

Para concluir o provisionamento e a configuração, você precisa ter o seguinte:

- Você precisa fazer o download da "Amazon FSX for NetApp ONTAP Burst to cloud" solução de automação por meio da IU da Web do BlueXP . A solução é empacotada como arquivo AWS\_FSxN\_BTC.zip.
- Conetividade de rede entre os sistemas de origem e destino.
- Uma VM Linux com as seguintes caraterísticas:
  - Distribuição Linux baseada em Debian
  - Implantado no mesmo subconjunto VPC usado para o provisionamento do FSX for ONTAP
- Conta da AWS.

## Passo 1: Instale e configure o Docker

Instale e configure o Docker em uma máquina virtual Linux baseada em Debian.

#### Passos

1. Prepare o ambiente.

```
sudo apt-get update
sudo apt-get install apt-transport-https ca-certificates curl gnupg-
agent software-properties-common
curl -fsSL https://download.docker.com/linux/ubuntu/gpg | sudo apt-key
add -
sudo add-apt-repository "deb [arch=amd64]
https://download.docker.com/linux/ubuntu $(lsb_release -cs) stable"
sudo apt-get update
```

2. Instale o Docker e verifique a instalação.

```
sudo apt-get install docker-ce docker-ce-cli containerd.io
docker --version
```

3. Adicione o grupo Linux necessário a um usuário associado.

Primeiro verifique se o grupo **docker** existe no seu sistema Linux. Se isso não acontecer, crie o grupo e adicione o usuário. Por padrão, o usuário shell atual é adicionado ao grupo.

```
sudo groupadd docker
sudo usermod -aG docker $(whoami)
```

4. Ative o novo grupo e as definições de utilizador

Se você criou um novo grupo com um usuário, será necessário ativar as definições. Para fazer isso, você pode sair do Linux e depois voltar para dentro. Ou você pode executar o seguinte comando.

```
newgrp docker
```

### Passo 2: Instale o Docker Compose

Instale o Docker Compose em uma máquina virtual Linux baseada em Debian.

#### Passos

1. Instale o Docker Compose.

```
sudo curl -L
"https://github.com/docker/compose/releases/latest/download/docker-
compose-$(uname -s)-$(uname -m)" -o /usr/local/bin/docker-compose
sudo chmod +x /usr/local/bin/docker-compose
```

2. Verifique se a instalação foi bem-sucedida.

```
docker-compose --version
```

#### Passo 3: Prepare a imagem do Docker

Você precisa extrair e carregar a imagem Docker fornecida com a solução de automação.

#### Passos

1. Copie o arquivo de solução AWS\_FSxN\_BTC.zip para a máquina virtual onde o código de automação será executado.

```
scp -i ~/<private-key.pem> -r AWS FSxN BTC.zip user@<IP ADDRESS OF VM>
```

O parâmetro de entrada private-key.pem é o arquivo de chave privada usado para autenticação de máquina virtual da AWS (instância EC2).

2. Navegue até a pasta correta com o arquivo de solução e descompacte o arquivo.

unzip AWS\_FSxN\_BTC.zip

3. Navegue até a nova pasta AWS\_FSxN\_BTC criada com a operação de descompactação e liste os arquivos. Você deve ver aws fsxn flexcache image latest.tar.gz arquivo.

```
ls -la
```

 Carregue o arquivo de imagem do Docker. Normalmente, a operação de carga deve ser concluída em alguns segundos.

docker load -i aws fsxn flexcache image latest.tar.gz

5. Confirme se a imagem do Docker está carregada.

docker images

Você deve ver a imagem do Docker aws\_fsxn\_flexcache\_image com a tag latest.

```
REPOSITORYTAGIMAGE IDCREATEDSIZEaws_fsxn_flexcahce_imagelatestay98y78537692 weeks ago1.19GB
```

#### Etapa 4: Criar arquivo de ambiente para credenciais da AWS

Você deve criar um arquivo de variável local para autenticação usando o acesso e a chave secreta. Em seguida, adicione o arquivo ao .env arquivo.

#### Passos

1. Crie o awsauth.env arquivo no seguinte local:

path/to/env-file/awsauth.env

2. Adicione o seguinte conteúdo ao arquivo:

```
access_key=<>
secret_key=<>
```

O formato deve ser exatamente como mostrado acima, sem espaços entre key e value.

3. Adicione o caminho absoluto do arquivo ao .env arquivo usando a AWS CREDS variável. Por exemplo:

```
AWS_CREDS=path/to/env-file/awsauth.env
```

#### Passo 5: Crie um volume externo

Você precisa de um volume externo para garantir que os arquivos de estado do Terraform e outros arquivos importantes sejam persistentes. Esses arquivos devem estar disponíveis para que o Terraform execute o fluxo de trabalho e as implantações.

#### Passos

1. Crie um volume externo fora do Docker Compose.

Certifique-se de atualizar o nome do volume (último parâmetro) para o valor apropriado antes de executar o comando.

docker volume create aws fsxn volume

2. Adicione o caminho para o volume externo ao .env arquivo de ambiente usando o comando:

PERSISTENT VOL=path/to/external/volume:/volume name

Lembre-se de manter o conteúdo do arquivo existente e a formatação de dois pontos. Por exemplo:

PERSISTENT VOL=aws fsxn volume:/aws fsxn flexcache

Em vez disso, você pode adicionar um compartilhamento NFS como o volume externo usando um comando como:

PERSISTENT VOL=nfs/mnt/document:/aws fsx flexcache

- 3. Atualize as variáveis Terraform.
  - a. Navegue até a pasta aws\_fsxn\_variables.
  - b. Confirme se existem os dois arquivos a seguir: terraform.tfvars E variables.tf.
  - c. Atualize os valores em terraform.tfvars conforme necessário para o seu ambiente.

Consulte "Recurso Terraform: AWS\_fsx\_ONTAP\_file\_system" para obter mais informações.

#### Passo 6: Provisione o Amazon FSX para NetApp ONTAP e FlexCache

Você pode provisionar o Amazon FSX para NetApp ONTAP e FlexCache.

#### Passos

1. Navegue até a pasta raiz (AWS\_FSXN\_BTC) e emita o comando de provisionamento.

```
docker-compose -f docker-compose-provision.yml up
```

Este comando cria dois contentores. O primeiro contêiner implanta o FSX para ONTAP e o segundo contêiner cria peering de cluster, peering SVM, volume de destino e FlexCache.

2. Monitorar o processo de provisionamento.

```
docker-compose -f docker-compose-provision.yml logs -f
```

Este comando fornece a saída em tempo real, mas foi configurado para capturar os logs através do arquivo deployment.log. Você pode alterar o nome desses arquivos de log editando o .env arquivo e atualizando as variáveis DEPLOYMENT LOGS.

#### Passo 7: Destrua o Amazon FSX para NetApp ONTAP e FlexCache

Você pode, opcionalmente, excluir e remover o Amazon FSX for NetApp ONTAP e FlexCache.

- 1. Defina a variável flexcache operation terraform.tfvars no arquivo como "Destroy".
- 2. Navegue até a pasta raiz (AWS\_FSXN\_BTC) e emita o seguinte comando.

```
docker-compose -f docker-compose-destroy.yml up
```

Este comando cria dois contentores. O primeiro contentor exclui FlexCache e o segundo contentor exclui o FSX for ONTAP.

3. Monitorar o processo de provisionamento.

docker-compose -f docker-compose-destroy.yml logs -f

## Amazon FSX for NetApp ONTAP - recuperação de desastres

Você pode usar essa solução de automação para fazer um backup de recuperação de desastres de um sistema de origem usando o Amazon FSX for NetApp ONTAP.

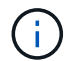

O Amazon FSX for NetApp ONTAP também é conhecido como FSX for ONTAP.

#### Sobre esta solução

Em alto nível, o código de automação fornecido com esta solução executa as seguintes ações:

- Provisione um sistema de arquivos FSX for ONTAP de destino
- · Provisione máquinas virtuais de armazenamento (SVMs) para o sistema de arquivos
- · Crie uma relação de peering de cluster entre os sistemas de origem e destino
- Crie uma relação de peering SVM entre o sistema de origem e o sistema de destino do SnapMirror
- Criar volumes de destino
- · Crie uma relação SnapMirror entre os volumes de origem e destino
- Inicie a transferência SnapMirror entre os volumes de origem e destino

A automação é baseada no Docker e no Docker Compose, que deve ser instalado na máquina virtual Linux,

conforme descrito abaixo.

#### Antes de começar

Para concluir o provisionamento e a configuração, você precisa ter o seguinte:

- Você precisa fazer o download da "Amazon FSX for NetApp ONTAP recuperação de desastres" solução de automação por meio da IU da Web do BlueXP . A solução é embalada FSxN\_DR.zip como . Este zip contém o AWS\_FSxN\_Bck\_Prov.zip arquivo que você usará para implantar a solução descrita neste documento.
- Conetividade de rede entre os sistemas de origem e destino.
- · Uma VM Linux com as seguintes caraterísticas:
  - · Distribuição Linux baseada em Debian
  - Implantado no mesmo subconjunto VPC usado para o provisionamento do FSX for ONTAP
- Uma conta da AWS.

#### Passo 1: Instale e configure o Docker

Instale e configure o Docker em uma máquina virtual Linux baseada em Debian.

#### Passos

1. Prepare o ambiente.

```
sudo apt-get update
sudo apt-get install apt-transport-https ca-certificates curl gnupg-
agent softwareproperties-common
curl -fsSL https://download.docker.com/linux/ubuntu/gpg | sudo apt-key
add -
sudo add-apt-repository "deb [arch=amd64]
https://download.docker.com/linux/ubuntu $(lsb_release -cs) stable"
sudo apt-get update
```

2. Instale o Docker e verifique a instalação.

```
sudo apt-get install docker-ce docker-ce-cli containerd.io
docker --version
```

3. Adicione o grupo Linux necessário a um usuário associado.

Primeiro verifique se o grupo **docker** existe no seu sistema Linux. Se não existir, crie o grupo e adicione o usuário. Por padrão, o usuário shell atual é adicionado ao grupo.

```
sudo groupadd docker
sudo usermod -aG docker $(whoami)
```

4. Ative o novo grupo e as definições de utilizador

Se você criou um novo grupo com um usuário, será necessário ativar as definições. Para fazer isso, você pode sair do Linux e depois voltar para dentro. Ou você pode executar o seguinte comando.

newgrp docker

#### Passo 2: Instale o Docker Compose

Instale o Docker Compose em uma máquina virtual Linux baseada em Debian.

#### Passos

1. Instale o Docker Compose.

```
sudo curl -L
"https://github.com/docker/compose/releases/latest/download/docker-
compose-$(uname -s)-$(uname -m)" -o /usr/local/bin/docker-compose
sudo chmod +x /usr/local/bin/docker-compose
```

2. Verifique se a instalação foi bem-sucedida.

docker-compose --version

#### Passo 3: Prepare a imagem do Docker

Você precisa extrair e carregar a imagem Docker fornecida com a solução de automação.

#### Passos

1. Copie o arquivo de solução AWS\_FSxN\_Bck\_Prov.zip para a máquina virtual onde o código de automação será executado.

```
scp -i ~/<private-key.pem> -r AWS_FSxN_Bck_Prov.zip
user@<IP ADDRESS OF_VM>
```

O parâmetro de entrada private-key.pem é o arquivo de chave privada usado para autenticação de máquina virtual da AWS (instância EC2).

2. Navegue até a pasta correta com o arquivo de solução e descompacte o arquivo.

unzip AWS\_FSxN\_Bck\_Prov.zip

3. Navegue até a nova pasta AWS\_FSxN\_Bck\_Prov criada com a operação de descompactação e liste os arquivos. Você deve ver aws fsxn bck image latest.tar.gz arquivo.

ls -la

 Carregue o arquivo de imagem do Docker. Normalmente, a operação de carga deve ser concluída em alguns segundos.

docker load -i aws fsxn bck image latest.tar.gz

5. Confirme se a imagem do Docker está carregada.

```
docker images
```

Você deve ver a imagem do Docker aws\_fsxn\_bck\_image com a tag latest.

REPOSITORYTAGIMAGE IDCREATEDSIZEaws\_fsxn\_bck\_imagelatestda87d49743062 weeks ago1.19GB

#### Etapa 4: Criar arquivo de ambiente para credenciais da AWS

Você deve criar um arquivo de variável local para autenticação usando o acesso e a chave secreta. Em seguida, adicione o arquivo ao .env arquivo.

#### Passos

1. Crie o awsauth.env arquivo no seguinte local:

```
path/to/env-file/awsauth.env
```

2. Adicione o seguinte conteúdo ao arquivo:

```
access_key=<>
secret_key=<>
```

O formato deve ser exatamente como mostrado acima, sem espaços entre key e value.

3. Adicione o caminho absoluto do arquivo ao .env arquivo usando a AWS CREDS variável. Por exemplo:

```
AWS CREDS=path/to/env-file/awsauth.env
```

#### Passo 5: Crie um volume externo

Você precisa de um volume externo para garantir que os arquivos de estado do Terraform e outros arquivos importantes sejam persistentes. Esses arquivos devem estar disponíveis para que o Terraform execute o fluxo de trabalho e as implantações.

#### Passos

1. Crie um volume externo fora do Docker Compose.

Certifique-se de atualizar o nome do volume (último parâmetro) para o valor apropriado antes de executar o comando.

```
docker volume create aws_fsxn_volume
```

2. Adicione o caminho para o volume externo ao .env arquivo de ambiente usando o comando:

PERSISTENT\_VOL=path/to/external/volume:/volume\_name

Lembre-se de manter o conteúdo do arquivo existente e a formatação de dois pontos. Por exemplo:

PERSISTENT VOL=aws fsxn volume:/aws fsxn bck

Em vez disso, você pode adicionar um compartilhamento NFS como o volume externo usando um comando como:

PERSISTENT VOL=nfs/mnt/document:/aws fsx bck

- 3. Atualize as variáveis Terraform.
  - a. Navegue até a pasta aws fsxn variables.
  - b. Confirme se existem os dois arquivos a seguir: terraform.tfvars E variables.tf.
  - c. Atualize os valores em terraform.tfvars conforme necessário para o seu ambiente.

Consulte "Recurso Terraform: AWS\_fsx\_ONTAP\_file\_system" para obter mais informações.

#### Etapa 6: Implante a solução de backup

Você pode implantar e provisionar a solução de backup de recuperação de desastres.

#### Passos

1. Navegue até a pasta raiz (AWS\_FSxN\_Bck\_Prov) e emita o comando de provisionamento.

docker-compose up -d

Este comando cria três contentores. O primeiro contentor implanta o FSX para ONTAP. O segundo contêiner cria o peering de cluster, o peering SVM e o volume de destino. O terceiro contêiner cria a relação SnapMirror e inicia a transferência SnapMirror.

2. Monitorar o processo de provisionamento.

```
docker-compose logs -f
```

Este comando fornece a saída em tempo real, mas foi configurado para capturar os logs através do arquivo deployment.log. Você pode alterar o nome desses arquivos de log editando o .env arquivo e atualizando as variáveis DEPLOYMENT\_LOGS.

## **Azure NetApp Files**

## Instale o Oracle usando o Azure NetApp Files

Você pode usar essa solução de automação para provisionar volumes Azure NetApp Files e instalar o Oracle em uma máquina virtual disponível. Em seguida, a Oracle usa os volumes para armazenamento de dados.

## Sobre esta solução

Em alto nível, o código de automação fornecido com esta solução executa as seguintes ações:

- Configure uma conta do NetApp no Azure
- Configurar um pool de capacidade de storage no Azure
- Provisione os volumes Azure NetApp Files com base na definição
- Crie os pontos de montagem
- Monte os volumes Azure NetApp Files nos pontos de montagem
- Instale o Oracle no servidor Linux
- · Crie os ouvintes e o banco de dados
- Criar os bancos de dados Pluggable (PDBs)
- · Inicie o ouvinte e a instância Oracle
- Instale e configure o azacsnap utilitário para tirar um instantâneo

#### Antes de começar

Você deve ter o seguinte para concluir a instalação:

- Você precisa fazer o download da "Oracle usando Azure NetApp Files" solução de automação por meio da IU da Web do BlueXP. A solução é empacotada como arquivo na oracle19c deploy-master.zip.
- Uma VM Linux com as seguintes caraterísticas:
  - RHEL 8 (Standard\_D8s\_v3-RHEL-8)
  - · Implantado na mesma rede virtual do Azure usada para o provisionamento do Azure NetApp Files
- Uma conta do Azure

A solução de automação é fornecida como uma imagem e executada usando Docker e Docker Compose. Você precisa instalar ambos na máquina virtual Linux conforme descrito abaixo.

Você também deve Registrar a VM com o RedHat usando o comando sudo subscription-manager register. O comando solicitará as credenciais da sua conta. Se necessário, você pode criar uma conta no https://developers.redhat.com/.

#### Passo 1: Instale e configure o Docker

Instale e configure o Docker em uma máquina virtual RHEL 8 Linux.

#### Passos

1. Instale o software Docker usando os seguintes comandos.

```
dnf config-manager --add
-repo=https://download.docker.com/linux/centos/docker-ce.repo
dnf install docker-ce --nobest -y
```

2. Inicie o Docker e exiba a versão para confirmar que a instalação foi bem-sucedida.

```
systemctl start docker
systemctl enable docker
docker --version
```

3. Adicione o grupo Linux necessário a um usuário associado.

Primeiro verifique se o grupo **docker** existe no seu sistema Linux. Se isso não acontecer, crie o grupo e adicione o usuário. Por padrão, o usuário shell atual é adicionado ao grupo.

```
sudo groupadd docker
sudo usermod -aG docker $USER
```

4. Ative o novo grupo e as definições de utilizador

Se você criou um novo grupo com um usuário, será necessário ativar as definições. Para fazer isso, você pode sair do Linux e depois voltar para dentro. Ou você pode executar o seguinte comando.

newgrp docker

#### Passo 2: Instale o Docker Compose e os utilitários NFS

Instale e configure o Docker Compose juntamente com o pacote de utilitários NFS.

#### Passos

1. Instale o Docker Compose e exiba a versão para confirmar que a instalação foi bem-sucedida.

```
dnf install curl -y
curl -L
"https://github.com/docker/compose/releases/download/1.29.2/docker-
compose-$(uname -s)-$(uname -m)" -o /usr/local/bin/docker-compose
sudo chmod +x /usr/local/bin/docker-compose
docker-compose --version
```

2. Instale o pacote de utilitários NFS.

```
sudo yum install nfs-utils
```

#### Passo 3: Baixe os arquivos de instalação Oracle

Baixe os arquivos de instalação e patch necessários da Oracle, bem como o azacsnap utilitário.

#### Passos

- 1. Inicie sessão na sua conta Oracle, conforme necessário.
- 2. Transfira os seguintes ficheiros.

| Ficheiro                          | Descrição                 |
|-----------------------------------|---------------------------|
| LINUX.X64_193000_db_home.zip      | instalador base 19,3      |
| p31281355_190000_Linux-x86-64.zip | 19,8 RU patch             |
| p6880880_190000_Linux-x86-64.zip  | opatch versão 12.2.0.1.23 |
| azacsnap_installer_v5.0.run       | instalador azacsnap       |

- 3. Coloque todos os arquivos de instalação na pasta /tmp/archive.
- Certifique-se de que todos os usuários do servidor de banco de dados tenham acesso total (leitura, gravação, execução) à pasta /tmp/archive.

#### Passo 4: Prepare a imagem do Docker

Você precisa extrair e carregar a imagem Docker fornecida com a solução de automação.

#### Passos

 Copie o arquivo de solução na\_oracle19c\_deploy-master.zip para a máquina virtual onde o código de automação será executado.

```
scp -i ~/<private-key.pem> -r na_oracle19c_deploy-master.zip
user@<IP ADDRESS OF VM>
```

O parâmetro de entrada private-key.pem é o arquivo de chave privada usado para autenticação de máquina virtual do Azure.

2. Navegue até a pasta correta com o arquivo de solução e descompacte o arquivo.

```
unzip na oracle19c deploy-master.zip
```

3. Navegue até a nova pasta na\_oracle19c\_deploy-master criada com a operação de descompactação e liste os arquivos. Você deve ver ora anf bck image.tar arquivo.

ls -lt

4. Carregue o arquivo de imagem do Docker. Normalmente, a operação de carga deve ser concluída em alguns segundos.

docker load -i ora\_anf\_bck\_image.tar

5. Confirme se a imagem do Docker está carregada.

docker images

Você deve ver a imagem do Docker ora anf bck image com a tag latest.

| REPOSITORY        | TAG    | IMAGE ID     | CREATED    | SIZE   |
|-------------------|--------|--------------|------------|--------|
| ora_anf_bck_image | latest | ay98y7853769 | 1 week ago | 2.58GB |

#### Passo 5: Crie um volume externo

Você precisa de um volume externo para garantir que os arquivos de estado do Terraform e outros arquivos importantes sejam persistentes. Esses arquivos devem estar disponíveis para que o Terraform execute o fluxo de trabalho e as implantações.

#### Passos

1. Crie um volume externo fora do Docker Compose.

Certifique-se de atualizar o nome do volume antes de executar o comando.

```
docker volume create <VOLUME NAME>
```

2. Adicione o caminho para o volume externo ao .env arquivo de ambiente usando o comando:

PERSISTENT VOL=path/to/external/volume:/ora anf prov.

Lembre-se de manter o conteúdo do arquivo existente e a formatação de dois pontos. Por exemplo:

PERSISTENT\_VOL= ora\_anf \_volume:/ora\_anf prov

- 3. Atualize as variáveis Terraform.
  - a. Navegue até a pasta ora anf variables.
  - b. Confirme se existem os dois arquivos a seguir: terraform.tfvars E variables.tf.
  - c. Atualize os valores em terraform.tfvars conforme necessário para o seu ambiente.

### Passo 6: Instale o Oracle

Agora você pode provisionar e instalar o Oracle.

#### Passos

1. Instale o Oracle usando a seguinte sequência de comandos.

```
docker-compose up terraform_ora_anf
bash /ora_anf_variables/setup.sh
docker-compose up linux_config
bash /ora_anf_variables/permissions.sh
docker-compose up oracle_install
```

- 2. Recarregue suas variáveis Bash e confirme exibindo o valor para ORACLE\_HOME.
  - a. cd /home/oracle
  - b. source .bash\_profile
  - C. echo \$ORACLE HOME
- 3. Você deve ser capaz de fazer login no Oracle.

sudo su oracle

#### Passo 7: Valide a instalação Oracle

Você deve confirmar que a instalação do Oracle foi bem-sucedida.

#### Passos

1. Faça login no servidor Oracle Linux e exiba uma lista dos processos Oracle. Isso confirma a instalação concluída conforme esperado e o banco de dados Oracle está em execução.

ps -ef | grep ora

 Faça login no banco de dados para examinar a configuração do banco de dados e confirmar que as PDBs foram criadas corretamente. sqlplus / as sysdba

Você deve ver saída semelhante ao seguinte:

```
SQL*Plus: Release 19.0.0.0.0 - Production on Thu May 6 12:52:51 2021
Version 19.8.0.0.0
Copyright (c) 1982, 2019, Oracle. All rights reserved.
Connected to:
Oracle Database 19c Enterprise Edition Release 19.0.0.0.0 - Production
Version 19.8.0.0.0
```

3. Execute alguns comandos SQL simples para confirmar que o banco de dados está disponível.

```
select name, log_mode from v<sup>$</sup>database;
show pdbs.
```

#### Passo 8: Instale o utilitário azacsnap e execute um backup instantâneo

Você precisa instalar e executar o utilitário para executar azacsnap um backup instantâneo.

#### Passos

1. Instale o recipiente.

```
docker-compose up azacsnap install
```

2. Mude para a conta de utilizador instantâneo.

```
su - azacsnap
execute /tmp/archive/ora_wallet.sh
```

3. Configure um arquivo de detalhes de backup de armazenamento. Isso criará o azacsnap.json arquivo de configuração.

```
cd /home/azacsnap/bin/
azacsnap -c configure -configuration new
```

4. Faça um backup instantâneo.

#### Passo 9: Opcionalmente, migre um PDB no local para a nuvem

Opcionalmente, você pode migrar o PDB local para a nuvem.

#### Passos

- 1. Defina as variáveis nos tfvars arquivos conforme necessário para o seu ambiente.
- 2. Migrar o PDB.

docker-compose -f docker-compose-relocate.yml up

## **Cloud Volumes ONTAP para AWS**

## Cloud Volumes ONTAP para AWS: Explosão na nuvem

este artigo oferece suporte à solução de automação NetApp Cloud Volumes ONTAP para AWS, que está disponível para clientes da NetApp no Catálogo de automação da BlueXP.

A solução de automação Cloud Volumes ONTAP para AWS automatiza a implantação em contêiner do Cloud Volumes ONTAP para AWS usando o Terraform, permitindo que você implante o Cloud Volumes ONTAP para AWS rapidamente, sem qualquer intervenção manual.

#### Antes de começar

- Você deve baixar a "Cloud Volumes ONTAP AWS: Explosão na nuvem" solução de automação por meio da IU da Web do BlueXP. A solução é embalada cvo aws flexcache.zip como.
- · Você deve instalar uma VM Linux na mesma rede que o Cloud Volumes ONTAP.
- Depois de instalar a VM Linux, você deve seguir as etapas desta solução para instalar as dependências necessárias.

#### Passo 1: Instale o Docker e o Docker Compose

#### Instale o Docker

As etapas a seguir usam o software de distribuição Debian Linux Ubuntu 20,04 como exemplo. Os comandos que você executa dependem do software de distribuição Linux que você está usando. Consulte a documentação específica do software de distribuição Linux para sua configuração.

#### Passos

1. Instale o Docker executando os sudo seguintes comandos:

```
sudo apt-get update
sudo apt-get install apt-transport-https cacertificates curl gnupg-agent
software-properties-common curl -fsSL
https://download.docker.com/linux/ubuntu/gpg |
sudo apt-key add -
sudo add-apt-repository "deb [arch=amd64]
https://download.docker.com/linux/ubuntu $(lsb_release -cs) stable"
sudo apt-get update
sudo apt-get install dockerce docker-ce-cli containerd.io
```

2. Verifique a instalação:

docker -version

3. Verifique se um grupo chamado "docker" foi criado em seu sistema Linux. Se necessário, crie o grupo:

sudo groupadd docker

4. Adicione o usuário que precisa acessar o Docker ao grupo:

```
sudo usermod -aG docker $(whoami)
```

5. As alterações são aplicadas depois de terminar sessão e voltar a iniciar sessão no terminal. Alternativamente, você pode aplicar as alterações imediatamente:

newgrp docker

#### Instale o Docker Compose

#### Passos

1. Instale o Docker Compose executando os seguintes sudo comandos:

```
sudo curl -L
"https://github.com/docker/compose/releases/download/1.29.2/docker-
compose-$(uname -s)-$(uname -m)" -o /usr/local/bin/docker-compose
sudo chmod +x /usr/local/bin/docker-compose
```

2. Verifique a instalação:

#### Passo 2: Prepare a imagem do Docker

#### Passos

1. Copie a cvo\_aws\_flexcache.zip pasta para a VM Linux que você deseja usar para implantar o Cloud Volumes ONTAP:

```
scp -i ~/<private-key>.pem -r cvo_aws_flexcache.zip
<awsuser>@<IP ADDRESS OF VM>:<LOCATION TO BE COPIED>
```

- ° private-key.pem é o seu arquivo de chave privada para login sem uma senha.
- ° awsuser É o nome de usuário da VM.
- ° IP ADDRESS OF VM É o endereço IP da VM.
- ° LOCATION TO BE COPIED é o local onde a pasta será copiada.
- 2. Extraia a cvo\_aws\_flexcache.zip pasta. Você pode extrair a pasta no diretório atual ou em um local personalizado.

Para extrair a pasta no diretório atual, execute:

unzip cvo\_aws\_flexcache.zip

Para extrair a pasta em um local personalizado, execute:

```
unzip cvo_aws_flexcache.zip -d ~/<your_folder_name>
```

 Depois de extrair o conteúdo, navegue até CVO\_Aws\_Deployment a pasta e execute o seguinte comando para visualizar os arquivos:

ls -la

Você deve ver uma lista de arquivos, semelhante ao seguinte exemplo:

```
total 32
drwxr-xr-x 8 user1 staff 256 Mar 23 12:26 .
drwxr-xr-x 6 user1 staff 192 Mar 22 08:04 ..
-rw-r--r-- 1 user1 staff 324 Apr 12 21:37 .env
-rw-r--r-- 1 user1 staff 1449 Mar 23 13:19 Dockerfile
drwxr-xr-x 15 user1 staff 480 Mar 23 13:19 cvo_Aws_source_code
drwxr-xr-x 4 user1 staff 128 Apr 27 13:43 cvo_Aws_variables
-rw-r--r-- 1 user1 staff 996 Mar 24 04:06 docker-compose-
deploy.yml
-rw-r--r-- 1 user1 staff 1041 Mar 24 04:06 docker-compose-
destroy.yml
```

- 4. Localize o cvo\_aws\_flexcache\_ubuntu\_image.tar arquivo. Isso contém a imagem do Docker necessária para implantar o Cloud Volumes ONTAP para AWS.
- 5. Descomprimir o ficheiro:

docker load -i cvo\_aws\_flexcache\_ubuntu\_image.tar

6. Aguarde alguns minutos para que a imagem do Docker seja carregada e, em seguida, valide que a imagem do Docker foi carregada com sucesso:

docker images

Você deve ver uma imagem Docker chamada cvo\_aws\_flexcache\_ubuntu\_image com a latest tag, como mostrado no exemplo a seguir:

| REPOSITORY                               | TAG    | IMAGE ID     | CREATED     |
|------------------------------------------|--------|--------------|-------------|
| SIZE                                     |        |              |             |
| cvo_aws_flexcache_ubuntu_image<br>1.14GB | latest | 18db15a4d59c | 2 weeks ago |

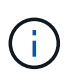

Você pode alterar o nome da imagem do Docker, se necessário. Se você alterar o nome da imagem do Docker, certifique-se de atualizar o nome da imagem do Docker dockercompose-deploy nos arquivos e docker-compose-destroy.

#### Passo 3: Criar arquivos variáveis de ambiente

Neste estágio, você deve criar dois arquivos variáveis de ambiente. Um arquivo é para autenticação de APIs do AWS Resource Manager usando o AWS Access e chaves secretas. O segundo arquivo é para definir variáveis de ambiente para permitir que os módulos do BlueXP Terraform localizem e autentiquem APIs da AWS.

#### Passos

1. Crie o awsauth.env arquivo no seguinte local:

path/to/env-file/awsauth.env

a. Adicione o seguinte conteúdo ao awsauth.env arquivo:

não é possível aceder a uma mensagem de correio eletrónico

O formato deve ser exatamente como mostrado acima.

2. Adicione o caminho absoluto do arquivo ao .env arquivo.

Insira o caminho absoluto para o awsauth.env arquivo de ambiente que corresponde à AWS\_CREDS variável de ambiente.

AWS CREDS=path/to/env-file/awsauth.env

3. Navegue até a cvo\_aws\_variable pasta e atualize a chave de acesso e segredo no arquivo de credenciais.

Adicione o seguinte conteúdo ao arquivo:

aws\_access\_key\_key\_key\_key\_key\_access\_key\_key\_key\_key\_key

O formato deve ser exatamente como mostrado acima.

#### Passo 4: Adicione licenças Cloud Volumes ONTAP ao BlueXP ou inscreva-se no BlueXP

Você pode adicionar licenças do Cloud Volumes ONTAP ao BlueXP ou assinar o NetApp BlueXP no AWS Marketplace.

#### Passos

1. No portal da AWS, navegue até SaaS e selecione Subscrever ao NetApp BlueXP .

Você pode usar o mesmo grupo de recursos que o Cloud Volumes ONTAP ou um grupo de recursos diferente.

2. Configure o portal BlueXP para importar a assinatura SaaS para o BlueXP.

Você pode configurar isso diretamente no portal da AWS.

Você será redirecionado para o portal do BlueXP para confirmar a configuração.

3. Confirme a configuração no portal do BlueXP selecionando Salvar.

#### Passo 5: Crie um volume externo

Você deve criar um volume externo para manter os arquivos de estado do Terraform e outros arquivos importantes persistentes. Você deve garantir que os arquivos estejam disponíveis para o Terraform para executar o fluxo de trabalho e as implantações.

#### Passos

1. Criar um volume externo fora do Docker Compose:

docker volume create <volume name>

Exemplo:

docker volume create cvo aws volume dst

- 2. Use uma das seguintes opções:
  - a. Adicione um caminho de volume externo ao .env arquivo de ambiente.

Você deve seguir o formato exato mostrado abaixo.

Formato:

PERSISTENT VOL=path/to/external/volume:/cvo aws

Exemplo: PERSISTENT\_VOL=cvo\_aws\_volume\_dst:/cvo\_aws

b. Adicionar compartilhamentos NFS como volume externo.

Certifique-se de que o contentor Docker possa se comunicar com os compartilhamentos NFS e que as permissões corretas, como leitura/gravação, estejam configuradas.

i. Adicione o caminho de compartilhamentos NFS como caminho para o volume externo no arquivo Docker Compose, como mostrado abaixo: Formato:

PERSISTENT VOL=path/to/nfs/volume:/cvo aws

Exemplo:

PERSISTENT\_VOL=nfs/mnt/document:/cvo\_aws

3. Navegue até cvo aws variables a pasta.

Você deve ver o seguinte arquivo variável na pasta:

° terraform.tfvars

° variables.tf

4. Altere os valores dentro do terraform.tfvars arquivo de acordo com suas necessidades.

Você deve ler a documentação de suporte específica ao modificar qualquer um dos valores de variável no terraform.tfvars arquivo. Os valores podem variar dependendo da região, zonas de disponibilidade e outros fatores suportados pelo Cloud Volumes ONTAP para AWS. Isso inclui licenças, tamanho de disco e tamanho de VM para nós únicos e pares de alta disponibilidade (HA).

Todas as variáveis de suporte para os módulos Connector e Cloud Volumes ONTAP Terraform já estão definidas no variables.tf arquivo. Você deve consultar os nomes das variáveis no variables.tf arquivo antes de adicionar ao terraform.tfvars arquivo.

5. Dependendo dos seus requisitos, pode ativar ou desativar o FlexCache e o FlexClone definindo as seguintes opções para true ou false.

Os exemplos a seguir habilitam o FlexCache e o FlexClone:

```
° is flexcache required = true
```

o is\_flexclone\_required = true

### Etapa 6: Implante o Cloud Volumes ONTAP para AWS

Siga as etapas a seguir para implantar o Cloud Volumes ONTAP para AWS.

#### Passos

1. Na pasta raiz, execute o seguinte comando para acionar a implantação:

```
docker-compose -f docker-compose-deploy.yml up -d
```

Dois contêineres são acionados, o primeiro contêiner implanta o Cloud Volumes ONTAP e o segundo contêiner envia dados de telemetria para o AutoSupport.

O segundo recipiente aguarda até que o primeiro recipiente conclua todas as etapas com êxito.

2. Monitore o progresso do processo de implantação usando os arquivos de log:

docker-compose -f docker-compose-deploy.yml logs -f

Este comando fornece saída em tempo real e captura os dados nos seguintes arquivos de log: deployment.log

```
telemetry_asup.log
```

Você pode alterar o nome desses arquivos de log editando o .env arquivo usando as seguintes variáveis de ambiente:

DEPLOYMENT\_LOGS

TELEMETRY\_ASUP\_LOGS

Os exemplos a seguir mostram como alterar os nomes dos arquivos de log:

DEPLOYMENT\_LOGS=<your\_deployment\_log\_filename>.log

TELEMETRY\_ASUP\_LOGS=<your\_telemetry\_asup\_log\_filename>.log

#### Depois de terminar

Você pode usar as etapas a seguir para remover o ambiente temporário e limpar itens criados durante o processo de implantação.

#### Passos

1. Se você implantou o FlexCache, defina a seguinte opção no terraform.tfvars arquivo variável, isso limpa os volumes do FlexCache e remove o ambiente temporário que foi criado anteriormente.

```
flexcache_operation = "destroy"
```

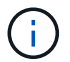

As opções possíveis são deploy e destroy.

2. Se você implantou o FlexClone, defina a seguinte opção no terraform.tfvars arquivo variável, isso limpa os volumes do FlexClone e remove o ambiente temporário que foi criado anteriormente.

```
flexclone operation = "destroy"
```

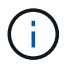

As opções possíveis são deploy e destroy.

## **Cloud Volumes ONTAP para Azure**

## Cloud Volumes ONTAP para Azure - Burst para a nuvem

este artigo oferece suporte à solução de automação do NetApp Cloud Volumes ONTAP para Azure, que está disponível para clientes da NetApp no Catálogo de automação da BlueXP.

A solução de automação do Cloud Volumes ONTAP para Azure automatiza a implantação em contêiner do Cloud Volumes ONTAP para Azure usando o Terraform, permitindo que você implante o Cloud Volumes ONTAP para Azure rapidamente, sem qualquer intervenção manual.

#### Antes de começar

- Você deve baixar a "Cloud Volumes ONTAP Azure Burst para a nuvem" solução de automação por meio da IU da Web do BlueXP . A solução é embalada CVO-Azure-Burst-To-Cloud.zip como .
- · Você deve instalar uma VM Linux na mesma rede que o Cloud Volumes ONTAP.
- Depois de instalar a VM Linux, você deve seguir as etapas desta solução para instalar as dependências necessárias.

#### Passo 1: Instale o Docker e o Docker Compose

#### Instale o Docker

As etapas a seguir usam o software de distribuição Debian Linux Ubuntu 20,04 como exemplo. Os comandos que você executa dependem do software de distribuição Linux que você está usando. Consulte a documentação específica do software de distribuição Linux para sua configuração.

#### Passos

1. Instale o Docker executando os sudo seguintes comandos:

```
sudo apt-get update
sudo apt-get install apt-transport-https cacertificates curl gnupg-agent
software-properties-common curl -fsSL
https://download.docker.com/linux/ubuntu/gpg |
sudo apt-key add -
sudo add-apt-repository "deb [arch=amd64]
https://download.docker.com/linux/ubuntu $(lsb_release -cs) stable"
sudo apt-get update
sudo apt-get install dockerce docker-ce-cli containerd.io
```

2. Verifique a instalação:

docker -version

3. Verifique se um grupo chamado "docker" foi criado em seu sistema Linux. Se necessário, crie o grupo:

sudo groupadd docker

4. Adicione o usuário que precisa acessar o Docker ao grupo:

```
sudo usermod -aG docker $(whoami)
```

5. As alterações são aplicadas depois de terminar sessão e voltar a iniciar sessão no terminal. Alternativamente, você pode aplicar as alterações imediatamente:

newgrp docker

#### Instale o Docker Compose

#### Passos

1. Instale o Docker Compose executando os seguintes sudo comandos:

```
sudo curl -L
"https://github.com/docker/compose/releases/download/1.29.2/dockercompos
e-(□□□□□ - □)-(uname -m)" -o /usr/local/bin/docker-compose
sudo chmod +x /usr/local/bin/docker-compose
```

2. Verifique a instalação:

#### Passo 2: Prepare a imagem do Docker

#### Passos

1. Copie a CVO-Azure-Burst-To-Cloud.zip pasta para a VM Linux que você deseja usar para implantar o Cloud Volumes ONTAP:

```
scp -i ~/<private-key>.pem -r CVO-Azure-Burst-To-Cloud.zip
<azureuser>@<IP ADDRESS OF VM>:<LOCATION TO BE COPIED>
```

- ° private-key.pem é o seu arquivo de chave privada para login sem uma senha.
- ° azureuser É o nome de usuário da VM.
- ° IP ADDRESS OF VM É o endereço IP da VM.
- ° LOCATION TO BE COPIED é o local onde a pasta será copiada.
- 2. Extraia a CVO-Azure-Burst-To-Cloud.zip pasta. Você pode extrair a pasta no diretório atual ou em um local personalizado.

Para extrair a pasta no diretório atual, execute:

unzip CVO-Azure-Burst-To-Cloud.zip

Para extrair a pasta em um local personalizado, execute:

```
unzip CVO-Azure-Burst-To-Cloud.zip -d ~/<your_folder_name>
```

 Depois de extrair o conteúdo, navegue até CVO\_Azure\_Deployment a pasta e execute o seguinte comando para visualizar os arquivos:

ls -la

Você deve ver uma lista de arquivos, semelhante ao seguinte exemplo:

```
drwxr-xr-x@ 11 user1 staff 352 May 5 13:56 .
drwxr-xr-x@ 5 user1 staff 160 May 5 14:24 ..
-rw-r--r-@ 1 user1 staff 324 May 5 13:18 .env
-rw-r--r-@ 1 user1 staff 1449 May 5 13:18 Dockerfile
-rw-r--r-@ 1 user1 staff 35149 May 5 13:18 LICENSE
-rw-r--r-@ 1 user1 staff 13356 May 5 14:26 README.md
-rw-r--r- 1 user1 staff 354318151 May 5 13:51
cvo_azure_flexcache_ubuntu_image_latest
drwxr-xr-x@ 4 user1 staff 128 May 5 13:18 cvo_azure_variables
-rw-r--r-@ 1 user1 staff 996 May 5 13:18 docker-compose-deploy.yml
-rw-r--r-@ 1 user1 staff 1041 May 5 13:18 docker-compose-destroy.yml
-rw-r--r-@ 1 user1 staff 4771 May 5 13:18 sp_role.json
```

- 4. Localize o cvo\_azure\_flexcache\_ubuntu\_image\_latest.tar.gz arquivo. Isso contém a imagem Docker necessária para implantar o Cloud Volumes ONTAP para Azure.
- 5. Descomprimir o ficheiro:

docker load -i cvo\_azure\_flexcache\_ubuntu\_image\_latest.tar.gz

6. Aguarde alguns minutos para que a imagem do Docker seja carregada e, em seguida, valide que a imagem do Docker foi carregada com sucesso:

docker images

Você deve ver uma imagem Docker chamada cvo\_azure\_flexcache\_ubuntu\_image\_latest com a latest tag, como mostrado no exemplo a seguir:

REPOSITORY TAG IMAGE ID CREATED SIZE cvo\_azure\_flexcache\_ubuntu\_image\_latest 18db15a4d59c 2 weeks ago 1.14GB

#### Passo 3: Criar arquivos variáveis de ambiente

Neste estágio, você deve criar dois arquivos variáveis de ambiente. Um arquivo é para autenticação de APIs do Azure Resource Manager usando credenciais principais de serviço. O segundo arquivo é para definir variáveis de ambiente para permitir que os módulos do BlueXP Terraform localizem e autentiquem APIs do Azure.

#### Passos

1. Crie um responsável de serviço.

Antes de criar os arquivos variáveis de ambiente, você deve criar um princípio de serviço seguindo as etapas em "Crie um diretor de serviço e aplicativo do Azure ative Directory que possa acessar recursos".

2. Atribua a função Colaborador ao responsável de serviço recém-criado.

- 3. Crie uma função personalizada.
  - a. Localize o sp role.json arquivo e verifique as permissões necessárias nas ações listadas.
  - b. Insira essas permissões e anexe a função personalizada ao responsável de serviço recém-criado.
- Navegue até certificados e segredos e selecione segredo de novo cliente para criar o segredo do cliente.

Quando você cria o segredo do cliente, você deve Registrar os detalhes da coluna **valor** porque você não será capaz de ver esse valor novamente. Você também deve Registrar as seguintes informações:

- ID do cliente
- ID da subscrição
- ID do inquilino

Você precisará dessas informações para criar as variáveis de ambiente. Você pode encontrar informações de ID de cliente e ID de locatário na seção **Visão geral** da IU do Serviço Principal.

- 5. Crie os arquivos de ambiente.
  - a. Crie o azureauth.env arquivo no seguinte local:

path/to/env-file/azureauth.env

i. Adicione o seguinte conteúdo ao arquivo:

A Sony Computer Entertainment Europe é uma das nossas principais empresas de tecnologia de ponta

O formato deve ser exatamente como mostrado acima, sem espaços entre a chave e o valor.

b. Crie o credentials.env arquivo no seguinte local:

path/to/env-file/credentials.env

i. Adicione o seguinte conteúdo ao arquivo:

AZURE\_CLIENT\_ID\_ID\_AZURE\_CLIENT\_SECRET\_ID\_AZURE\_CLIENT\_ID

O formato deve ser exatamente como mostrado acima, sem espaços entre a chave e o valor.

6. Adicione os caminhos de arquivo absolutos ao .env arquivo.

Insira o caminho absoluto para o azureauth.env arquivo de ambiente no .env arquivo que corresponde à AZURE RM CREDS variável de ambiente.

AZURE\_RM\_CREDS=path/to/env-file/azureauth.env

Insira o caminho absoluto para o credentials.env arquivo de ambiente no .env arquivo que corresponde à BLUEXP TF AZURE CREDS variável de ambiente.

BLUEXP\_TF\_AZURE\_CREDS=path/to/env-file/credentials.env

#### Passo 4: Adicione licenças Cloud Volumes ONTAP ao BlueXP ou inscreva-se no BlueXP

Você pode adicionar licenças do Cloud Volumes ONTAP ao BlueXP ou assinar o NetApp BlueXP no Azure Marketplace.

#### Passos

- 1. No portal do Azure, navegue até SaaS e selecione Subscribe to NetApp BlueXP .
- 2. Selecione o plano Cloud Manager (por Cap PYGO por hora, WORM e serviços de dados).

Você pode usar o mesmo grupo de recursos que o Cloud Volumes ONTAP ou um grupo de recursos diferente.

3. Configure o portal BlueXP para importar a assinatura SaaS para o BlueXP.

Você pode configurar isso diretamente no portal do Azure navegando até **Detalhes do produto e do plano** e selecionando a opção **Configurar conta agora**.

Você será redirecionado para o portal do BlueXP para confirmar a configuração.

4. Confirme a configuração no portal do BlueXP selecionando Salvar.

#### Passo 5: Crie um volume externo

Você deve criar um volume externo para manter os arquivos de estado do Terraform e outros arquivos importantes persistentes. Você deve garantir que os arquivos estejam disponíveis para o Terraform para executar o fluxo de trabalho e as implantações.

#### Passos

1. Criar um volume externo fora do Docker Compose:

docker volume create « volume\_name »

Exemplo:

docker volume create cvo azure volume dst

- 2. Use uma das seguintes opções:
  - a. Adicione um caminho de volume externo ao .env arquivo de ambiente.

Você deve seguir o formato exato mostrado abaixo.

Formato:

PERSISTENT\_VOL=path/to/external/volume:/cvo\_azure

Exemplo: PERSISTENT\_VOL=cvo\_azure\_volume\_dst:/cvo\_azure

b. Adicionar compartilhamentos NFS como volume externo.

Certifique-se de que o contentor Docker possa se comunicar com os compartilhamentos NFS e que as permissões corretas, como leitura/gravação, estejam configuradas.

i. Adicione o caminho de compartilhamentos NFS como caminho para o volume externo no arquivo Docker Compose, como mostrado abaixo: Formato:

PERSISTENT VOL=path/to/nfs/volume:/cvo azure

#### Exemplo:

PERSISTENT VOL=nfs/mnt/document:/cvo azure

3. Navegue até cvo azure variables a pasta.

Você deve ver os seguintes arquivos variáveis na pasta:

terraform.tfvars

variables.tf

4. Altere os valores dentro do terraform.tfvars arquivo de acordo com suas necessidades.

Você deve ler a documentação de suporte específica ao modificar qualquer um dos valores de variável no terraform.tfvars arquivo. Os valores podem variar dependendo da região, zonas de disponibilidade e outros fatores suportados pelo Cloud Volumes ONTAP para Azure. Isso inclui licenças, tamanho de disco e tamanho de VM para nós únicos e pares de alta disponibilidade (HA).

Todas as variáveis de suporte para os módulos Connector e Cloud Volumes ONTAP Terraform já estão definidas no variables.tf arquivo. Você deve consultar os nomes das variáveis no variables.tf arquivo antes de adicionar ao terraform.tfvars arquivo.

5. Dependendo dos seus requisitos, pode ativar ou desativar o FlexCache e o FlexClone definindo as seguintes opções para true ou false.

Os exemplos a seguir habilitam o FlexCache e o FlexClone:

- ° is flexcache required = true
- o is\_flexclone\_required = true
- 6. Se necessário, você pode recuperar o valor da variável Terraform az\_service\_principal\_object\_id no Serviço do Azure ative Directory:
  - a. Navegue até Enterprise Applications -> All Applications (aplicações empresariais) e selecione o nome do Service Principal que criou anteriormente.
  - b. Copie o ID do objeto e insira o valor da variável Terraform:

```
az_service_principal_object_id
```

#### Etapa 6: Implante o Cloud Volumes ONTAP para Azure

Siga as etapas a seguir para implantar o Cloud Volumes ONTAP para Azure.

#### Passos

1. Na pasta raiz, execute o seguinte comando para acionar a implantação:

docker-compose up -d

Dois contêineres são acionados, o primeiro contêiner implanta o Cloud Volumes ONTAP e o segundo contêiner envia dados de telemetria para o AutoSupport.

O segundo recipiente aguarda até que o primeiro recipiente conclua todas as etapas com êxito.

2. Monitore o progresso do processo de implantação usando os arquivos de log:

docker-compose logs -f

Este comando fornece saída em tempo real e captura os dados nos seguintes arquivos de log:

deployment.log

telemetry asup.log

Você pode alterar o nome desses arquivos de log editando o .env arquivo usando as seguintes variáveis de ambiente:

DEPLOYMENT LOGS

TELEMETRY ASUP LOGS

Os exemplos a seguir mostram como alterar os nomes dos arquivos de log:

```
DEPLOYMENT LOGS=<your deployment log filename>.log
```

TELEMETRY ASUP LOGS=<your telemetry asup log filename>.log

#### Depois de terminar

Você pode usar as etapas a seguir para remover o ambiente temporário e limpar itens criados durante o processo de implantação.

#### Passos

1. Se você implantou o FlexCache, defina a seguinte opção no terraform.tfvars arquivo, isso limpa os volumes do FlexCache e remove o ambiente temporário criado anteriormente.

flexcache operation = "destroy"

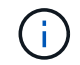

As opções possíveis são deploy e destroy.

2. Se você implantou o FlexClone, defina a seguinte opção no terraform.tfvars arquivo, isso limpa os volumes do FlexClone e remove o ambiente temporário criado anteriormente.

```
flexclone operation = "destroy"
```

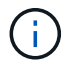

As opções possíveis são deploy e destroy.

## **Cloud Volumes ONTAP para Google Cloud**

## Cloud Volumes ONTAP para Google Cloud - estourar para a nuvem

este artigo oferece suporte à solução de automação da nuvem NetApp Cloud Volumes ONTAP para Google, que está disponível para clientes da NetApp no Catálogo de automação da BlueXP.

A solução de automação da nuvem do Cloud Volumes ONTAP automatiza a implantação em contêineres do Cloud Volumes ONTAP para o Google Cloud, permitindo que você implante o Cloud Volumes ONTAP rapidamente, sem qualquer intervenção manual.

### Antes de começar

- Você deve baixar a "Cloud Volumes ONTAP para Google Cloud estourar para a nuvem" solução de automação por meio da IU da Web do BlueXP . A solução é embalada cvo\_gcp\_flexcache.zip como .
- · Você deve instalar uma VM Linux na mesma rede que o Cloud Volumes ONTAP.
- Depois de instalar a VM Linux, você deve seguir as etapas desta solução para instalar as dependências necessárias.

## Passo 1: Instale o Docker e o Docker Compose

#### Instale o Docker

As etapas a seguir usam o software de distribuição Debian Linux Ubuntu 20,04 como exemplo. Os comandos que você executa dependem do software de distribuição Linux que você está usando. Consulte a documentação específica do software de distribuição Linux para sua configuração.

#### Passos

1. Instale o Docker executando os seguintes comandos:

```
sudo apt-get update
sudo apt-get install apt-transport-https ca-certificates curl gnupg-
agent software-properties-common
curl -fsSL https://download.docker.com/linux/ubuntu/gpg | sudo apt-key
add -
sudo add-apt-repository "deb [arch=amd64]
https://download.docker.com/linux/ubuntu $(lsb_release -cs) stable"
sudo apt-get update
sudo apt-get install docker-ce docker-ce-cli containerd.io
```

2. Verifique a instalação:

docker -version

3. Verifique se um grupo chamado "docker" foi criado em seu sistema Linux. Se necessário, crie o grupo:
sudo groupadd docker

4. Adicione o usuário que precisa acessar o Docker ao grupo:

```
sudo usermod -aG docker $(whoami)
```

5. As alterações são aplicadas depois de terminar sessão e voltar a iniciar sessão no terminal. Alternativamente, você pode aplicar as alterações imediatamente:

newgrp docker

#### Instale o Docker Compose

#### Passos

1. Instale o Docker Compose executando os seguintes sudo comandos:

```
sudo curl -L
"https://github.com/docker/compose/releases/download/1.29.2/docker-
compose-$(uname -s)-$(uname -m)" -o /usr/local/bin/docker-compose
sudo chmod +x /usr/local/bin/docker-compose
```

2. Verifique a instalação:

docker-compose -version

#### Passo 2: Prepare a imagem do Docker

#### Passos

1. Copie a cvo\_gcp\_flexcache.zip pasta para a VM Linux que você deseja usar para implantar o Cloud Volumes ONTAP:

```
scp -i ~/private-key.pem -r cvo_gcp_flexcache.zip
gcpuser@IP ADDRESS OF VM:LOCATION TO BE COPIED
```

- ° private-key.pem é o seu arquivo de chave privada para login sem uma senha.
- ° gcpuser É o nome de usuário da VM.
- ° IP\_ADDRESS\_OF\_VM É o endereço IP da VM.
- ° LOCATION TO BE COPIED é o local onde a pasta será copiada.

2. Extraia a cvo\_gcp\_flexcache.zip pasta. Você pode extrair a pasta no diretório atual ou em um local personalizado.

Para extrair a pasta no diretório atual, execute:

```
unzip cvo gcp flexcache.zip
```

Para extrair a pasta em um local personalizado, execute:

unzip cvo gcp flexcache.zip -d ~/<your folder name>

3. Depois de extrair o conteúdo, execute o seguinte comando para visualizar os arquivos:

ls -la

Você deve ver uma lista de arquivos, semelhante ao seguinte exemplo:

```
total 32
drwxr-xr-x 8 user staff 256 Mar 23 12:26 .
drwxr-xr-x 6 user staff 192 Mar 22 08:04 ..
-rw-r--r-- 1 user staff 324 Apr 12 21:37 .env
-rw-r--r-- 1 user staff 1449 Mar 23 13:19 Dockerfile
drwxr-xr-x 15 user staff 480 Mar 23 13:19 cvo_gcp_source_code
drwxr-xr-x 4 user staff 128 Apr 27 13:43 cvo_gcp_variables
-rw-r--r-- 1 user staff 996 Mar 24 04:06 docker-compose-
deploy.yml
-rw-r--r-- 1 user staff 1041 Mar 24 04:06 docker-compose-
destroy.yml
```

- Localize o cvo\_gcp\_flexcache\_ubuntu\_image.tar arquivo. Isso contém a imagem Docker necessária para implantar o Cloud Volumes ONTAP para o Google Cloud.
- 5. Descomprimir o ficheiro:

docker load -i cvo\_gcp\_flexcache\_ubuntu\_image.tar

6. Aguarde alguns minutos para que a imagem do Docker seja carregada e, em seguida, valide que a imagem do Docker foi carregada com sucesso:

docker images

Você deve ver uma imagem Docker chamada cvo\_gcp\_flexcache\_ubuntu\_image com a latest tag,

como mostrado no exemplo a seguir:

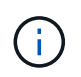

Você pode alterar o nome da imagem do Docker, se necessário. Se você alterar o nome da imagem do Docker, certifique-se de atualizar o nome da imagem do Docker dockercompose-deploy nos arquivos e docker-compose-destroy.

# Passo 3: Atualize o arquivo JSON

Neste estágio, você deve atualizar o cxo-automation-gcp.json arquivo com uma chave de conta de serviço para autenticar o provedor do Google Cloud.

- 1. Crie uma conta de serviço com permissões para implantar o Cloud Volumes ONTAP e o BlueXP Connector. "Saiba mais sobre como criar contas de serviço."
- 2. Transfira o ficheiro de chave para a conta e atualize o cxo-automation-gcp.json ficheiro com as informações do ficheiro de chave. O cxo-automation-gcp.json ficheiro está localizado na cvo\_gcp\_variables pasta.

#### Exemplo

```
{
    "type": "service_account",
    "project_id": "",
    "private_key_id": "",
    "private_key": "",
    "client_email": "",
    "client_id": "",
    "auth_uri": "https://accounts.google.com/o/oauth2/auth",
    "token_uri": "https://oauth2.googleapis.com/token",
    "auth_provider_x509_cert_url":
    "https://www.googleapis.com/oauth2/v1/certs",
    "client_x509_cert_url": "",
    "universe_domain": "googleapis.com"
}
```

O formato do arquivo deve ser exatamente como mostrado acima.

# Passo 4: Assine o BlueXP

Você pode se inscrever no NetApp BlueXP no Google Cloud Marketplace.

#### Passos

- 1. Navegue até o "Console do Google Cloud" e selecione Subscrever ao NetApp BlueXP .
- 2. Configure o portal BlueXP para importar a assinatura SaaS para o BlueXP .

Você pode configurar isso diretamente a partir do Google Cloud Platform. Você será redirecionado para o portal do BlueXP para confirmar a configuração.

3. Confirme a configuração no portal do BlueXP selecionando Salvar.

Para obter mais informações, "Gerenciar credenciais e assinaturas do Google Cloud para o BlueXP"consulte .

# Etapa 5: Habilite as APIs necessárias do Google Cloud

Você deve habilitar as seguintes APIs do Google Cloud em seu projeto para implantar o Cloud Volumes ONTAP e o conetor.

- API do Cloud Deployment Manager V2
- API Cloud Logging
- API do Cloud Resource Manager
- API do mecanismo de computação
- API de gerenciamento de identidade e acesso (IAM)

# "Saiba mais sobre como habilitar APIs"

# Passo 6: Crie um volume externo

Você deve criar um volume externo para manter os arquivos de estado do Terraform e outros arquivos importantes persistentes. Você deve garantir que os arquivos estejam disponíveis para o Terraform para executar o fluxo de trabalho e as implantações.

#### Passos

1. Criar um volume externo fora do Docker Compose:

docker volume create <volume\_name>

Exemplo:

docker volume create cvo\_gcp\_volume\_dst

- 2. Use uma das seguintes opções:
  - a. Adicione um caminho de volume externo ao .env arquivo de ambiente.

Você deve seguir o formato exato mostrado abaixo.

Formato:

PERSISTENT\_VOL=path/to/external/volume:/cvo gcp

Exemplo:

PERSISTENT\_VOL=cvo\_gcp\_volume\_dst:/cvo\_gcp

b. Adicionar compartilhamentos NFS como volume externo.

Certifique-se de que o contentor Docker possa se comunicar com os compartilhamentos NFS e que as permissões corretas, como leitura/gravação, estejam configuradas.

i. Adicione o caminho de compartilhamentos NFS como caminho para o volume externo no arquivo Docker Compose, como mostrado abaixo: Formato:

PERSISTENT VOL=path/to/nfs/volume:/cvo gcp

Exemplo:

PERSISTENT\_VOL=nfs/mnt/document:/cvo\_gcp

3. Navegue até cvo\_gcp\_variables a pasta.

Você deve ver os seguintes arquivos na pasta:

° terraform.tfvars

```
° variables.tf
```

4. Altere os valores dentro do terraform.tfvars arquivo de acordo com suas necessidades.

Você deve ler a documentação de suporte específica ao modificar qualquer um dos valores de variável no terraform.tfvars arquivo. Os valores podem variar dependendo da região, zonas de disponibilidade e outros fatores suportados pelo Cloud Volumes ONTAP para Google Cloud. Isso inclui licenças, tamanho de disco e tamanho de VM para nós únicos e pares de alta disponibilidade (HA).

Todas as variáveis de suporte para os módulos Connector e Cloud Volumes ONTAP Terraform já estão definidas no variables.tf arquivo. Você deve consultar os nomes das variáveis no variables.tf arquivo antes de adicionar ao terraform.tfvars arquivo.

5. Dependendo dos seus requisitos, pode ativar ou desativar o FlexCache e o FlexClone definindo as seguintes opções para true ou false.

Os exemplos a seguir habilitam o FlexCache e o FlexClone:

° is flexcache required = true

° is\_flexclone\_required = true

#### Etapa 7: Implante o Cloud Volumes ONTAP para o Google Cloud

Siga as etapas a seguir para implantar o Cloud Volumes ONTAP para o Google Cloud.

#### Passos

1. Na pasta raiz, execute o seguinte comando para acionar a implantação:

```
docker-compose -f docker-compose-deploy.yml up -d
```

Dois contêineres são acionados, o primeiro contêiner implanta o Cloud Volumes ONTAP e o segundo

contêiner envia dados de telemetria para o AutoSupport.

O segundo recipiente aguarda até que o primeiro recipiente conclua todas as etapas com êxito.

2. Monitore o progresso do processo de implantação usando os arquivos de log:

```
docker-compose -f docker-compose-deploy.yml logs -f
```

Este comando fornece saída em tempo real e captura os dados nos seguintes arquivos de log: deployment.log

```
telemetry_asup.log
```

Você pode alterar o nome desses arquivos de log editando o .env arquivo usando as seguintes variáveis de ambiente:

DEPLOYMENT LOGS

```
TELEMETRY ASUP LOGS
```

Os exemplos a seguir mostram como alterar os nomes dos arquivos de log:

```
DEPLOYMENT LOGS=<your deployment log filename>.log
```

TELEMETRY\_ASUP\_LOGS=<your\_telemetry\_asup\_log\_filename>.log

# Depois de terminar

Você pode usar as etapas a seguir para remover o ambiente temporário e limpar itens criados durante o processo de implantação.

# Passos

1. Se você implantou o FlexCache, defina a seguinte opção no terraform.tfvars arquivo, isso limpa os volumes do FlexCache e remove o ambiente temporário criado anteriormente.

```
flexcache operation = "destroy"
```

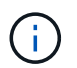

As opções possíveis são deploy e destroy.

2. Se você implantou o FlexClone, defina a seguinte opção no terraform.tfvars arquivo, isso limpa os volumes do FlexClone e remove o ambiente temporário criado anteriormente.

```
flexclone operation = "destroy"
```

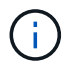

As opções possíveis são deploy e destroy.

# ONTAP

# Dia 0/1

# Visão geral da solução ONTAP Day 0/1

Use a solução de automação do dia 0/1 do ONTAP para implantar e configurar um cluster do ONTAP com o Ansible. A solução está disponível no "Catálogo de automação da BlueXP".

# Opções flexíveis de implantação do ONTAP

Dependendo dos seus requisitos, use o hardware no local ou simule o ONTAP para implantar e configurar um cluster do ONTAP com o Ansible.

# Hardware no local

É possível implantar essa solução usando hardware local executando ONTAP, como um sistema FAS ou AFF. Use uma máquina virtual do Linux para implantar e configurar o cluster do ONTAP usando o Ansible.

# Simular ONTAP

Para implantar essa solução usando um simulador ONTAP, você deve baixar a versão mais recente do Simulate ONTAP no site de suporte da NetApp. Simule ONTAP é um simulador virtual para o software ONTAP. Simule a execução do ONTAP em um hypervisor VMware em um sistema Windows, Linux ou Mac. Para hosts Windows e Linux, você deve usar o hipervisor VMware Workstation para executar essa solução. Se você tiver um Mac os, use o hypervisor do VMware Fusion.

# Design em camadas

A estrutura do Ansible simplifica o desenvolvimento e a reutilização de tarefas lógicas e de execução de automação. A estrutura faz uma distinção entre as tarefas de tomada de decisão (camada lógica) e as etapas de execução (camada de execução) na automação. Entender como essas camadas funcionam permite que você personalize a configuração.

Um "manual de estratégia" do Ansible executa uma série de tarefas do início ao fim. O site.yml manual de estratégia contém o logic.yml manual de estratégia e execution.yml o manual de estratégia.

Quando uma solicitação é executada, o site.yml manual de estratégia faz uma chamada primeiro para o logic.yml manual de estratégia e, em seguida, chama o execution.yml manual de estratégia para executar a solicitação de serviço.

Você não é obrigado a usar a camada lógica da estrutura. A camada lógica fornece opções para expandir a capacidade da estrutura além dos valores codificados para execução. Isso permite que você personalize os recursos da estrutura, se necessário.

# Camada lógica

A camada lógica consiste no seguinte:

- O logic.yml manual de estratégia
- Arquivos de tarefa lógica dentro do logic-tasks diretório

A camada lógica fornece a capacidade para tomada de decisões complexas sem a necessidade de integração personalizada significativa (por exemplo, conetando-se ao ServiceNOW). A camada lógica é configurável e fornece a entrada para microservices.

A capacidade de ignorar a camada lógica também é fornecida. Se você quiser ignorar a camada lógica, não

defina a logic\_operation variável. A invocação direta logic.yml do manual de estratégia fornece a capacidade de fazer algum nível de depuração sem execução. Você pode usar uma instrução "debug" para verificar se o valor do raw\_service\_request está correto.

Considerações importantes:

- O logic.yml manual de estratégia procura a logic\_operation variável. Se a variável for definida na solicitação, ela carregará um arquivo de tarefa do logic-tasks diretório. O arquivo de tarefa deve ser um arquivo .yml. Se não houver nenhum arquivo de tarefa correspondente e a logic\_operation variável for definida, a camada lógica falhará.
- O valor padrão logic\_operation da variável é no-op. Se a variável não for definida explicitamente, ela será padrão para no-op, que não executa nenhuma operação.
- Se a raw\_service\_request variável já estiver definida, a execução prossegue para a camada de execução. Se a variável não estiver definida, a camada lógica falhará.

# Camada de execução

A camada de execução consiste no seguinte:

• O execution.yml manual de estratégia

A camada de execução faz as chamadas de API para configurar um cluster ONTAP. O execution.yml manual de estratégia requer que a raw\_service\_request variável seja definida quando executada.

# Suporte para personalização

Você pode personalizar esta solução de várias maneiras, dependendo de suas necessidades.

As opções de personalização incluem:

- Modificação de playbooks do Ansible
- Adicionar funções

# Personalizar arquivos do Ansible

A tabela a seguir descreve os arquivos Ansible personalizáveis contidos nesta solução.

| Localização                    | Descrição                                                                                                    |
|--------------------------------|----------------------------------------------------------------------------------------------------|
| playbooks/inventory<br>/hosts  | Contém um único arquivo com uma lista de hosts e grupos.                                                                                                    |
| playbooks/group_var<br>s/all/* | O Ansible fornece uma maneira conveniente de aplicar variáveis a vários hosts<br>de uma só vez. Pode modificar qualquer ou todos os ficheiros desta pasta,<br>incluindo cfg.yml, clusters.yml,,, defaults.yml services.yml<br>standards.yml vault.yml e. |
| playbooks/logic-<br>tasks      | Dá suporte a tarefas de tomada de decisão no Ansible e mantém a separação<br>entre lógica e execução. Pode adicionar ficheiros a esta pasta que correspondam<br>ao serviço relevante.                                                                    |
| playbooks/vars/*               | Valores dinâmicos usados nos playbooks e funções do Ansible para permitir a personalização, flexibilidade e reutilização de configurações. Se necessário, você pode modificar qualquer ou todos os arquivos nesta pasta.                                 |

# Personalizar funções

Também é possível personalizar a solução adicionando ou alterando as funções do Ansible, também chamadas de microsserviços. Para obter mais detalhes, "Personalizar"consulte .

# Prepare-se para usar a solução ONTAP Day 0/1

Antes de implantar a solução de automação, você precisa preparar o ambiente ONTAP e instalar e configurar o Ansible.

# Considerações iniciais de Planejamento

Você deve analisar os requisitos e considerações a seguir antes de usar essa solução para implantar um cluster do ONTAP.

# **Requisitos básicos**

Para usar essa solução, você precisa atender aos seguintes requisitos básicos:

- · Você deve ter acesso ao software ONTAP, seja no local ou por meio de um simulador ONTAP.
- · Você deve saber como usar o software ONTAP.
- Você precisa saber como usar as ferramentas de software de automação do Ansible.

#### Considerações de Planejamento

Antes de implantar essa solução de automação, você deve decidir:

- O local onde você executará o nó de controle do Ansible.
- O sistema ONTAP, seja hardware no local ou um simulador ONTAP.
- Se você vai ou não precisar de personalização.

#### Prepare o sistema ONTAP

Não importa se você está usando um sistema ONTAP no local ou simule o ONTAP, prepare o ambiente antes de implantar a solução de automação.

# Opcionalmente, instale e configure o Simulate ONTAP

Se você quiser implantar essa solução através de um simulador ONTAP, você deve baixar e executar o Simulate ONTAP.

# Antes de começar

- É necessário fazer o download e instalar o hypervisor VMware que você vai usar para executar o Simulate ONTAP.
  - Se você tiver um sistema operacional Windows ou Linux, use o VMware Workstation.
  - Se você tiver um Mac os, use o VMware Fusion.

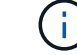

Se você estiver usando um Mac os, você deve ter um processador Intel.

# Passos

Use o seguinte procedimento para instalar dois simuladores ONTAP em seu ambiente local:

1. Faça o download do Simulate ONTAP no "Site de suporte da NetApp".

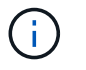

Embora você instale dois simuladores ONTAP, você só precisa baixar uma cópia do software.

- 2. Se ele ainda não estiver em execução, inicie seu aplicativo VMware.
- Localize o arquivo do simulador que foi baixado e clique com o botão direito do Mouse para abri-lo com o aplicativo VMware.
- 4. Defina o nome da primeira instância do ONTAP.
- 5. Aguarde a inicialização do simulador e siga as instruções para criar um cluster de nó único.

Repita as etapas para a segunda instância do ONTAP.

6. Opcionalmente, adicione um complemento de disco completo.

Em cada cluster, execute os seguintes comandos:

```
security unlock -username <user_01>
security login password -username <user_01>
set -priv advanced
systemshell local
disk assign -all -node <Cluster-01>-01
```

#### Estado do sistema ONTAP

Você deve verificar o estado inicial do sistema ONTAP, seja no local ou em execução através de um simulador ONTAP.

Verifique se os seguintes requisitos do sistema ONTAP são atendidos:

- O ONTAP está instalado e em execução sem cluster definido ainda.
- O ONTAP é inicializado e exibe o endereço IP para acessar o cluster.
- A rede é acessível.
- Você tem credenciais de administrador.
- O banner mensagem do dia (MOTD) é exibido com o endereço de gerenciamento.

# Instale o software de automação necessário

Esta seção fornece informações sobre como instalar o Ansible e preparar a solução de automação para implantação.

# Instalar o Ansible

O Ansible pode ser instalado em sistemas Linux ou Windows.

O método de comunicação padrão usado pelo Ansible para se comunicar com um cluster ONTAP é SSH.

Consulte a "Primeiros passos com o NetApp e o Ansible: Instale o Ansible"instalação do Ansible.

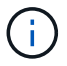

O Ansible precisa ser instalado no nó de controle do sistema.

# Baixe e prepare a solução de automação

Você pode usar as etapas a seguir para baixar e preparar a solução de automação para implantação.

- 1. Faça o download da "ONTAP dia 0/1 verificações de estado" solução de automação por meio da IU da Web do BlueXP. A solução é embalada ONTAP DAYO DAY1.zip como.
- 2. Extraia a pasta zip e copie os arquivos para o local desejado no nó de controle em seu ambiente Ansible.

#### Configuração inicial da estrutura do Ansible

Execute a configuração inicial da estrutura do Ansible:

- 1. Navegue até playbooks/inventory/group vars/all.
- 2. Desencriptar o vault.yml ficheiro:

ansible-vault decrypt playbooks/inventory/group vars/all/vault.yml

Quando for solicitada a senha do cofre, digite a seguinte senha temporária:

NetApp123!

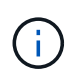

"NetApp123!" é uma senha temporária para descriptografar o vault.yml arquivo e a senha do cofre correspondente. Após o primeiro uso, você **deve** criptografar o arquivo usando sua própria senha.

- 3. Modifique os seguintes arquivos do Ansible:
  - ° clusters.yml Modifique os valores neste arquivo para se adequar ao seu ambiente.
  - vault.yml Depois de descriptografar o arquivo, modifique os valores de cluster, nome de usuário e senha do ONTAP para se adequar ao seu ambiente.
  - cfg.yml Defina o caminho do arquivo log2file e defina show\_request cfg como para True exibir o raw\_service\_request.

A raw service request variável é exibida nos arquivos de log e durante a execução.

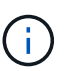

Cada arquivo listado contém comentários com instruções sobre como modificá-lo de acordo com suas necessidades.

4. Recriptografe o vault.yml arquivo:

ansible-vault encrypt playbooks/inventory/group\_vars/all/vault.yml

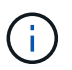

Você será solicitado a escolher uma nova senha para o cofre após a criptografia.

- 5. Navegue playbooks/inventory/hosts e defina um interpretador Python válido.
- 6. Implantar o framework test serviço:

O comando a seguir executa o na\_ontap\_info módulo com um gather\_subset valor cluster\_identity\_info de . Isso valida que a configuração básica está correta e verifica se você pode se comunicar com o cluster.

```
ansible-playbook -i inventory/hosts site.yml -e
cluster_name=<CLUSTER_NAME>
-e logic_operation=framework-test
```

Execute o comando para cada cluster.

Se for bem-sucedido, você verá uma saída semelhante ao seguinte exemplo:

# Implante o cluster do ONTAP usando a solução

Após concluir a preparação e o Planejamento, você estará pronto para usar a solução ONTAP day 0/1 para configurar rapidamente um cluster do ONTAP usando o Ansible.

A qualquer momento durante as etapas desta seção, você pode optar por testar uma solicitação em vez de executá-la. Para testar uma solicitação, altere o site.yml manual na linha de comando para logic.yml.

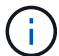

A docs/tutorial-requests.txt localização contém a versão final de todos os pedidos de assistência utilizados durante este procedimento. Se tiver dificuldade em executar uma solicitação de serviço, você pode copiar a solicitação relevante do tutorial-requests.txt arquivo para playbooks/inventory/group\_vars/all/tutorial-requests.yml o local e modificar os valores codificados conforme necessário (endereço IP, nomes agregados, etc.). Em seguida, você deve ser capaz de executar com sucesso a solicitação.

#### Antes de começar

- Tenha o Ansible instalado.
- Você precisa ter baixado a solução do dia 0/1 do ONTAP e extraído a pasta para o local desejado no nó de controle do Ansible.
- O estado do sistema ONTAP deve atender aos requisitos e você precisa ter as credenciais necessárias.
- Você deve ter concluído todas as tarefas necessárias descritas na "Prepare-se" seção.

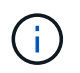

Os exemplos dessa solução usam "Cluster\_01" e "Cluster\_02" como os nomes dos dois clusters. É necessário substituir esses valores pelos nomes dos clusters no ambiente.

#### Etapa 1: Configuração inicial do cluster

Neste estágio, você deve executar algumas etapas iniciais de configuração do cluster.

### Passos

- 1. Navegue até o playbooks/inventory/group\_vars/all/tutorial-requests.yml local e reveja a cluster initial solicitação no arquivo. Faça as alterações necessárias para o seu ambiente.
- 2. Crie um arquivo logic-tasks na pasta para a solicitação de serviço. Por exemplo, crie um arquivo cluster initial.yml chamado.

Copie as seguintes linhas para o novo arquivo:

```
- name: Validate required inputs
 ansible.builtin.assert:
   that:
   - service is defined
- name: Include data files
 ansible.builtin.include vars:
           "{{ data file name }}.yml"
    file:
 loop:
 - common-site-stds
 - user-inputs
 - cluster-platform-stds
 - vserver-common-stds
 loop control:
   loop var: data file name
- name: Initial cluster configuration
 set fact:
   raw service request:
```

3. Defina a raw service request variável.

Você pode usar uma das seguintes opções para definir a raw\_service\_request variável no cluster\_initial.yml arquivo que você criou na logic-tasks pasta:

• **Opção 1**: Defina manualmente a raw\_service\_request variável.

Abra o tutorial-requests.yml arquivo usando um editor e copie o conteúdo da linha 11 para a linha 165. Cole o conteúdo sob a raw service request variável no novo cluster\_initial.yml arquivo, como mostrado nos exemplos a seguir:

| 3<br>4<br>5<br>6<br>7                                                                                            | <pre># This file contain # requests used the # # # cluster initial:</pre> | ns the final version of the various service<br>roughout the tutorial in TUTORIAL.md. |
|----------------------------------------------------------------------------------------------------|---------------------------------------------------------------------------|--------------------------------------------------------------------------------------|
| 8                                                                                                    | #                                                                         |                                                                                      |
| 19                                                                                                    |                                                                           |                                                                                      |
| a de la composición de la composición de la composición de la composición de la composición de la composición de |                                                                           |                                                                                      |
| 14                                                                                                    | service:                                                                  | cluster initial                                                                      |
| - 12                                                                                                    | ananationt                                                                | create                                                                               |
| 13                                                                                                    | std name:                                                                 | none                                                                                 |
| 14                                                                                                    | rea details:                                                              |                                                                                      |
| 15                                                                                                    | 100 d 200 d 2 4 2 1                                                       |                                                                                      |
| 118                                                                                                    | onton andre                                                               |                                                                                      |
|                                                                                                    | oncap_aggr.                                                               | "[[ alustan name ]]"                                                                 |
| 4.0                                                                                                    | - nostname:                                                               | {{ cruster_flame }}                                                                  |
| 18                                                                                                    | disk_count:                                                               | 24                                                                                   |
| 19                                                                                                    | name:                                                                     | n01_aggr1                                                                            |
| 20                                                                                                    | nodes:                                                                    | "{{ cluster_name }}-01"                                                              |

```
Ficheiro de exemplo cluster initial.yml:
 - name: Validate required inputs
   ansible.builtin.assert:
     that:
     - service is defined
 - name: Include data files
   ansible.builtin.include vars:
     file: "{{ data file name }}.yml"
   loop:
   - common-site-stds
   - user-inputs
   - cluster-platform-stds
   - vserver-common-stds
   loop control:
     loop var: data file name
 - name: Initial cluster configuration
   set fact:
     raw service request:
      service:
                  cluster initial
      operation:
                        create
      std name:
                          none
      req details:
       ontap aggr:
       - hostname:
                                      "{{ cluster name }}"
         disk count:
                                      24
         name:
                                      n01 aggr1
         nodes:
                                      "{{ cluster name }}-01"
         raid_type:
                                      raid4
       - hostname:
                                      "{{ peer cluster name }}"
         disk count:
                                      24
         name:
                                      n01 aggr1
                                      "{{ peer cluster name }}-01"
         nodes:
         raid type:
                                      raid4
       ontap license:
                                      "{{ cluster name }}"
       - hostname:
         license codes:
         - XXXXXXXXXXXXXXAAAAAAAAAAAAA
         - XXXXXXXXXXXXXXAAAAAAAAAAAAA
```

| -   | XXXXXXXXXXXXXXXAAAAAAAAAA | AAAAA | J    |          |        |   |
|-----|---------------------------|-------|------|----------|--------|---|
| -   | XXXXXXXXXXXXXXAAAAAAAAA   | AAAAA | Ŧ    |          |        |   |
| -   | XXXXXXXXXXXXXXAAAAAAAAA   | AAAAA | Ð    |          |        |   |
| -   | XXXXXXXXXXXXXXAAAAAAAAA   | AAAAA | Ð    |          |        |   |
| -   | XXXXXXXXXXXXXXAAAAAAAAA   | AAAAA | Ð    |          |        |   |
| -   | XXXXXXXXXXXXXXAAAAAAAAA   | AAAAA | A    |          |        |   |
| -   | XXXXXXXXXXXXXXAAAAAAAAA   | AAAAA | A    |          |        |   |
| -   | XXXXXXXXXXXXXXAAAAAAAAA   | AAAAA | A    |          |        |   |
| -   | XXXXXXXXXXXXXXAAAAAAAAA   | AAAAA | A    |          |        |   |
| -   | XXXXXXXXXXXXXXAAAAAAAAA   | AAAAA | Ą    |          |        |   |
| -   | XXXXXXXXXXXXXXAAAAAAAAA   | AAAAA | Ą    |          |        |   |
| -   | XXXXXXXXXXXXXXAAAAAAAAA   | AAAAA | Ą    |          |        |   |
| -   | XXXXXXXXXXXXXXAAAAAAAAA   | AAAAA | A    |          |        |   |
| -   | XXXXXXXXXXXXXXAAAAAAAAA   | AAAAA | A    |          |        |   |
| -   | XXXXXXXXXXXXXXAAAAAAAAA   | AAAAA | A    |          |        |   |
| -   | XXXXXXXXXXXXXXAAAAAAAAA   | AAAAA | A    |          |        |   |
| _   | XXXXXXXXXXXXXXAAAAAAAAA   | AAAAA | Ą    |          |        |   |
| -   | XXXXXXXXXXXXXXAAAAAAAAA   | AAAAA | A    |          |        |   |
| _   | XXXXXXXXXXXXXXAAAAAAAAA   | AAAAA | Ą    |          |        |   |
| _   | XXXXXXXXXXXXXXAAAAAAAAA   | AAAAA | Ą    |          |        |   |
| _   | XXXXXXXXXXXXXXAAAAAAAAA   | AAAAA | Ą    |          |        |   |
| _   | XXXXXXXXXXXXXXAAAAAAAAA   | AAAA  | J    |          |        |   |
| -   | XXXXXXXXXXXXXXAAAAAAAAA   | AAAAA | A    |          |        |   |
| -   | XXXXXXXXXXXXXXAAAAAAAAA   | AAAAA | A    |          |        |   |
| -   | XXXXXXXXXXXXXXAAAAAAAAA   | AAAAA | A    |          |        |   |
| -   | XXXXXXXXXXXXXXAAAAAAAAA   | AAAAA | A    |          |        |   |
| -   | XXXXXXXXXXXXXXAAAAAAAAA   | AAAAA | A    |          |        |   |
| -   | XXXXXXXXXXXXXXAAAAAAAAA   | AAAAA | A    |          |        |   |
| -   | XXXXXXXXXXXXXXAAAAAAAAA   | AAAAA | Ð    |          |        |   |
|     |                           |       |      |          |        |   |
| hos | tname:                    | "{{   | peer | _cluster | r_name | } |
| lic | ense_codes:               |       |      |          |        |   |
| -   | XXXXXXXXXXXXXXAAAAAAAAA   | AAAAA | A    |          |        |   |
| -   | XXXXXXXXXXXXXXAAAAAAAAA   | AAAAA | A    |          |        |   |
| -   | XXXXXXXXXXXXXXAAAAAAAAA   | AAAAA | A    |          |        |   |
| -   | XXXXXXXXXXXXXXAAAAAAAAA   | AAAAA | A    |          |        |   |
| -   | XXXXXXXXXXXXXXAAAAAAAAA   | AAAAA | A    |          |        |   |
| -   | XXXXXXXXXXXXXXAAAAAAAAA   | AAAAA | A    |          |        |   |
| -   | XXXXXXXXXXXXXXAAAAAAAAA   | AAAAA | A    |          |        |   |
| -   | XXXXXXXXXXXXXXAAAAAAAAA   | AAAA  | A    |          |        |   |
| -   | XXXXXXXXXXXXXXAAAAAAAAA   | AAAA  | Ð    |          |        |   |
| -   | ХХХХХХХХХХХХАААААААА      | AAAA  | Ð    |          |        |   |
| -   | XXXXXXXXXXXXXXAAAAAAAAA   | AAAA  | A    |          |        |   |
|     |                           |       |      |          |        |   |

- XXXXXXXXXXXXXAAAAAAAAAAAAAAAA
  - XXXXXXXXXXXXXXAAAAAAAAAAAAAA
  - XXXXXXXXXXXXAAAAAAAAAAAAAA

```
- XXXXXXXXXXXXXXAAAAAAAAAAAAA
    - XXXXXXXXXXXXXXAAAAAAAAAAAAAAA
    - XXXXXXXXXXXXXXAAAAAAAAAAAAAAA
    - XXXXXXXXXXXXXAAAAAAAAAAAAAA
    - XXXXXXXXXXXXXXAAAAAAAAAAAAAA
    - XXXXXXXXXXXXXXAAAAAAAAAAAAAA
    - XXXXXXXXXXXXXXAAAAAAAAAAAAAA
    - XXXXXXXXXXXXXAAAAAAAAAAAAAA
    - XXXXXXXXXXXXXXAAAAAAAAAAAAAA
    - XXXXXXXXXXXXXXAAAAAAAAAAAAAA
    - XXXXXXXXXXXXXAAAAAAAAAAAAAA
    - XXXXXXXXXXXXXAAAAAAAAAAAAAA
    - XXXXXXXXXXXXXXAAAAAAAAAAAAAA
    - XXXXXXXXXXXXXXAAAAAAAAAAAAAA
    - XXXXXXXXXXXXXAAAAAAAAAAAAAA
    - XXXXXXXXXXXXXAAAAAAAAAAAAAA
ontap_motd:
- hostname:
                               "{{ cluster name }}"
                               "{{ cluster name }}"
 vserver:
                               "New MOTD"
 message:
                               "{{ peer cluster name }}"
- hostname:
                               "{{ peer cluster name }}"
 vserver:
                               "New MOTD"
 message:
ontap interface:
- hostname:
                               "{{ cluster name }}"
                               "{{ cluster name }}"
 vserver:
                              ic01
 interface name:
                              intercluster
 role:
 address:
                              10.0.0.101
                              255.255.255.0
 netmask:
 home node:
                              "{{ cluster name }}-01"
 home port:
                              e0c
 ipspace:
                              Default
 use rest:
                              never
                               "{{ cluster name }}"
- hostname:
                               "{{ cluster name }}"
 vserver:
  interface name:
                              ic02
 role:
                              intercluster
 address:
                              10.0.0.101
 netmask:
                              255.255.255.0
 home node:
                              "{{ cluster name }}-01"
 home_port:
                              e0c
```

```
ipspace:
                              Default
  use rest:
                              never
- hostname:
                              "{{ peer cluster name }}"
                              "{{ peer cluster name }}"
 vserver:
                              ic01
 interface name:
 role:
                              intercluster
 address:
                              10.0.101
                              255.255.255.0
 netmask:
                              "{{ peer cluster name }}-01"
 home node:
 home port:
                              e0c
                              Default
 ipspace:
 use rest:
                              never
- hostname:
                              "{{ peer cluster name }}"
                              "{{ peer cluster name }}"
 vserver:
 interface name:
                              ic02
 role:
                              intercluster
 address:
                              10.0.0.101
 netmask:
                              255.255.255.0
 home node:
                              "{{ peer cluster name }}-01"
 home port:
                              e0c
                              Default
 ipspace:
 use rest:
                              never
ontap cluster peer:
- hostname:
                              "{{ cluster name }}"
 dest_cluster_name:
                              "{{ peer cluster name }}"
 dest_intercluster_lifs: "{{ peer_lifs }}"
                              "{{ cluster name }}"
  source cluster name:
                              "{{ cluster lifs }}"
 source intercluster lifs:
 peer options:
                               "{{ peer cluster name }}"
   hostname:
```

• Opção 2: Use um modelo Jinja para definir a solicitação:

Você também pode usar o seguinte formato de modelo Jinja para obter o raw\_service\_request valor.

raw service request: "{{ cluster initial }}"

4. Execute a configuração inicial do cluster para o primeiro cluster:

```
ansible-playbook -i inventory/hosts site.yml -e
cluster name=<Cluster 01>
```

Verifique se não existem erros antes de prosseguir.

5. Repita o comando para o segundo cluster:

```
ansible-playbook -i inventory/hosts site.yml -e
cluster_name=<Cluster_02>
```

Verifique se não há erros para o segundo cluster.

Ao rolar para cima em direção ao início da saída do Ansible, você verá a solicitação que foi enviada para a estrutura, como mostrado no exemplo a seguir:

```
TASK [Show the raw service request]
******
ok: [localhost] => {
    "raw service request": {
       "operation": "create",
       "req details": {
           "ontap aggr": [
               {
                   "disk count": 24,
                   "hostname": "Cluster 01",
                   "name": "n01 aggr1",
                   "nodes": "Cluster 01-01",
                   "raid type": "raid4"
               }
           ],
           "ontap license": [
               {
                   "hostname": "Cluster 01",
                   "license codes": [
                       "XXXXXXXXXXXXXXXAAAAAAAAAAAAA,",
                       "XXXXXXXXXXXXXAAAAAAAAAAAA",
                       "XXXXXXXXXXXXXXAAAAAAAAAAAAA",
                       "XXXXXXXXXXXXXAAAAAAAAAAAAAA,",
                       "XXXXXXXXXXXXXAAAAAAAAAAAA",
                       "XXXXXXXXXXXXXAAAAAAAAAAAA",
                       "XXXXXXXXXXXXXXAAAAAAAAAAAAAA,",
                       "XXXXXXXXXXXXXXAAAAAAAAAAAAAA,",
                       "XXXXXXXXXXXXXAAAAAAAAAAAAAA,",
                       "XXXXXXXXXXXXXAAAAAAAAAAAA",
                       "XXXXXXXXXXXXXAAAAAAAAAAAAA,",
                       "XXXXXXXXXXXXXAAAAAAAAAAAAAA,",
                       "XXXXXXXXXXXXXAAAAAAAAAAAA",
                       "XXXXXXXXXXXXXAAAAAAAAAAAAA,",
                       "XXXXXXXXXXXXXXAAAAAAAAAAAAAA,",
                       "XXXXXXXXXXXXXXAAAAAAAAAAAAAA,",
                       "XXXXXXXXXXXXXAAAAAAAAAAAA",
                       "XXXXXXXXXXXXXXAAAAAAAAAAAAAA,",
                       "XXXXXXXXXXXXXXAAAAAAAAAAAAAA,",
                       "XXXXXXXXXXXXXAAAAAAAAAAAAA,",
                       "XXXXXXXXXXXXXAAAAAAAAAAAAA,",
                       "XXXXXXXXXXXXXAAAAAAAAAAAAAA,",
                       "XXXXXXXXXXXXXXAAAAAAAAAAAAAA,",
                       "XXXXXXXXXXXXXAAAAAAAAAAAAA,",
```

```
"XXXXXXXXXXXXXXAAAAAAAAAAAAAAA,",
                          "XXXXXXXXXXXXXXAAAAAAAAAAAAAAA,",
                          "XXXXXXXXXXXXXAAAAAAAAAAAAA,",
                          "XXXXXXXXXXXXXXAAAAAAAAAAAAA,",
                          "XXXXXXXXXXXXXXAAAAAAAAAAAAAA,",
                          "XXXXXXXXXXXXXXXAAAAAAAAAAAAA,",
                          "XXXXXXXXXXXXXAAAAAAAAAAAAA,",
                          "XXXXXXXXXXXXXXAAAAAAAAAAAAA,",
                          "XXXXXXXXXXXXXAAAAAAAAAAAAA,",
                          "XXXXXXXXXXXXXXAAAAAAAAAAAAAA
                     1
                 }
            ],
             "ontap_motd": [
                 {
                     "hostname": "Cluster 01",
                     "message": "New MOTD",
                     "vserver": "Cluster 01"
                 }
            1
        },
        "service": "cluster_initial",
        "std name": "none"
    }
}
```

6. Faça login em cada instância do ONTAP e verifique se a solicitação foi bem-sucedida.

# Etapa 2: Configurar os LIFs entre clusters

Agora você pode configurar as LIFs entre clusters adicionando as definições de LIF à cluster\_initial solicitação e definindo o ontap interface microservice.

A definição do serviço e a solicitação trabalham em conjunto para determinar a ação:

- Se você fornecer uma solicitação de serviço para um microservice que não esteja nas definições de serviço, a solicitação não será executada.
- Se você fornecer uma solicitação de serviço com um ou mais microsserviços definidos nas definições de serviço, mas omitido da solicitação, a solicitação não será executada.

O execution.yml manual de estratégia avalia a definição do serviço digitalizando a lista de microsserviços na ordem listada:

- Se houver uma entrada na solicitação com uma chave de dicionário que corresponda à args entrada contida nas definições de microservices, a solicitação será executada.
- Se não houver nenhuma entrada correspondente na solicitação de serviço, a solicitação será ignorada sem erro.

# Passos

1. Navegue até o cluster\_initial.yml arquivo que você criou anteriormente e modifique a solicitação adicionando as seguintes linhas às definições da solicitação:

```
ontap interface:
                               "{{ cluster name }}"
- hostname:
                               "{{ cluster name }}"
  vserver:
                               ic01
  interface name:
  role:
                               intercluster
  address:
                               <ip address>
  netmask:
                               <netmask address>
  home node:
                               "{{ cluster name }}-01"
  home port:
                               e0c
  ipspace:
                               Default
  use rest:
                               never
- hostname:
                               "{{ cluster name }}"
                               "{{ cluster name }}"
  vserver:
                               ic02
  interface name:
  role:
                               intercluster
  address:
                               <ip address>
  netmask:
                               <netmask address>
                               "{{ cluster_name }}-01"
  home node:
  home_port:
                               e0c
                               Default
  ipspace:
  use rest:
                               never
                               "{{ peer cluster name }}"
- hostname:
                               "{{ peer cluster name }}"
  vserver:
  interface name:
                               ic01
                               intercluster
  role:
                               <ip address>
  address:
                               <netmask address>
  netmask:
                               "{{ peer_cluster_name }}-01"
  home_node:
  home port:
                               e0c
  ipspace:
                               Default
  use rest:
                               never
- hostname:
                               "{{ peer_cluster_name }}"
                               "{{ peer_cluster_name }}"
  vserver:
  interface name:
                               ic02
  role:
                               intercluster
  address:
                               <ip address>
                               <netmask address>
  netmask:
                               "{{ peer cluster name }}-01"
  home node:
  home port:
                               e0c
  ipspace:
                               Default
  use rest:
                               never
```

2. Execute o comando:

```
ansible-playbook -i inventory/hosts site.yml -e
cluster_name=<Cluster_01> -e peer_cluster_name=<Cluster_02>
```

3. Faça login em cada instância para verificar se os LIFs foram adicionados ao cluster:

#### Mostrar exemplo

```
Cluster_01::> net int show
 (network interface show)
        Logical Status Network Current
Current Is
Vserver Interface Admin/Oper Address/Mask Node
Port Home
_____ ___
Cluster 01
        Cluster 01-01 mgmt up/up 10.0.0.101/24 Cluster 01-01
e0c
     true
         Cluster 01-01 mgmt auto up/up 10.101.101.101/24
Cluster_01-01 eOc true
         cluster_mgmt up/up 10.0.0.110/24 Cluster_01-01
e0c
     true
5 entries were displayed.
```

A saída mostra que os LIFs foram not adicionados. Isso ocorre porque o ontap\_interface microservice ainda precisa ser definido no services.yml arquivo.

4. Verifique se os LIFs foram adicionados à raw\_service\_request variável.

O exemplo a seguir mostra que os LIFs foram adicionados à solicitação:

```
"ontap interface": [
     {
         "address": "10.0.0.101",
         "home node": "Cluster 01-01",
         "home port": "e0c",
         "hostname": "Cluster 01",
         "interface name": "ic01",
         "ipspace": "Default",
         "netmask": "255.255.255.0",
         "role": "intercluster",
         "use rest": "never",
         "vserver": "Cluster 01"
     },
     {
         "address": "10.0.0.101",
         "home node": "Cluster 01-01",
         "home port": "e0c",
         "hostname": "Cluster 01",
         "interface name": "ic02",
         "ipspace": "Default",
         "netmask": "255.255.255.0",
         "role": "intercluster",
         "use rest": "never",
         "vserver": "Cluster 01"
     },
     {
         "address": "10.0.0.101",
         "home node": "Cluster 02-01",
         "home port": "e0c",
         "hostname": "Cluster 02",
         "interface name": "ic01",
         "ipspace": "Default",
         "netmask": "255.255.255.0",
         "role": "intercluster",
         "use rest": "never",
         "vserver": "Cluster 02"
     },
     {
         "address": "10.0.0.126",
         "home node": "Cluster 02-01",
         "home port": "e0c",
         "hostname": "Cluster 02",
```

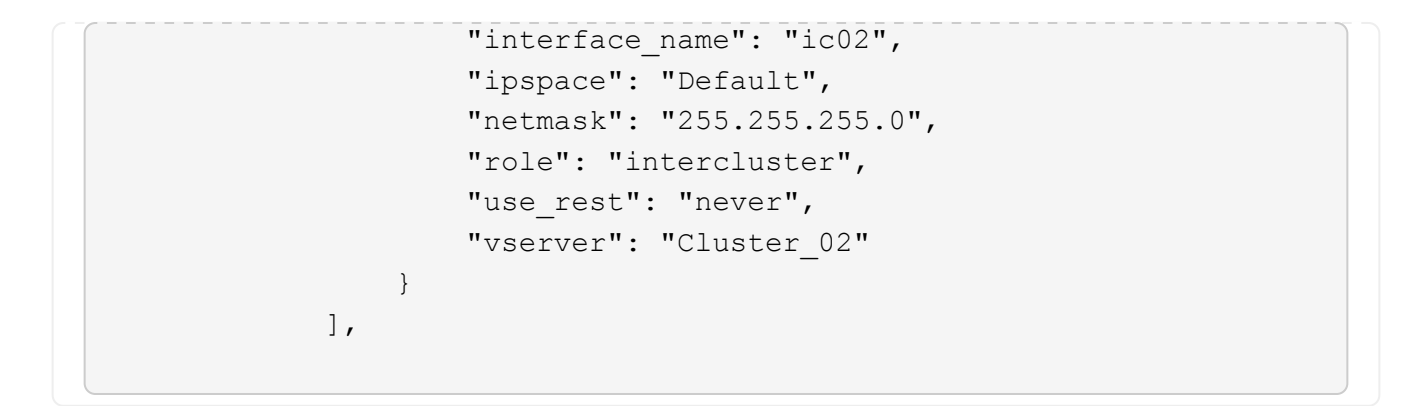

5. Defina o ontap interface microservice em cluster initial no services.yml arquivo.

Copie as seguintes linhas para o arquivo para definir o microservice:

```
- name: ontap_interface
args: ontap_interface
role: na/ontap_interface
```

6. Agora que o ontap\_interface microservice foi definido na solicitação e no services.yml arquivo, execute a solicitação novamente:

```
ansible-playbook -i inventory/hosts site.yml -e
cluster_name=<Cluster_01> -e peer_cluster_name=<Cluster_02>
```

7. Faça login em cada instância do ONTAP e verifique se os LIFs foram adicionados.

#### Etapa 3: Opcionalmente, configure vários clusters

Se necessário, você pode configurar vários clusters na mesma solicitação. Você deve fornecer nomes de variáveis para cada cluster quando definir a solicitação.

#### Passos

1. Adicione uma entrada para o segundo cluster cluster\_initial.yml no arquivo para configurar ambos os clusters na mesma solicitação.

O exemplo a seguir exibe o ontap aggr campo depois que a segunda entrada é adicionada.

```
ontap aggr:
                                 "{{ cluster name }}"
 - hostname:
   disk count:
                                 24
   name:
                                 n01 aggr1
                                 "{{ cluster name }}-01"
   nodes:
   raid type:
                                 raid4
 - hostname:
                                 "{{ peer cluster name }}"
                                 24
   disk count:
   name:
                                 n01 aggr1
   nodes:
                                 "{{ peer cluster name }}-01"
   raid type:
                                 raid4
```

- 2. Aplique as alterações para todos os outros itens em cluster initial.
- 3. Adicione peering de cluster à solicitação copiando as seguintes linhas para o arquivo:

```
ontap_cluster_peer:
- hostname: "{{ cluster_name }}"
dest_cluster_name: "{{ cluster_peer }}"
dest_intercluster_lifs: "{{ peer_lifs }}"
source_cluster_name: "{{ cluster_name }}"
source_intercluster_lifs: "{{ cluster_name }}"
peer_options:
hostname: "{{ cluster_peer }}"
```

4. Execute a solicitação do Ansible:

```
ansible-playbook -i inventory/hosts -e cluster_name=<Cluster_01>
site.yml -e peer_cluster_name=<Cluster_02> -e
cluster_lifs=<cluster_lif_1_IP_address,cluster_lif_2_IP_address>
-e peer_lifs=<peer_lif_1_IP_address,peer_lif_2_IP_address>
```

#### Etapa 4: Configuração inicial da SVM

Nesta etapa do procedimento, você configura os SVMs no cluster.

#### Passos

1. Atualize a svm\_initial solicitação no tutorial-requests.yml arquivo para configurar um relacionamento de pares SVM e SVM.

Você deve configurar o seguinte:

• O SVM

- · O relacionamento entre pares SVM
- A interface SVM para cada SVM
- 2. Atualize as definições de variáveis nas svm\_initial definições de solicitação. Você deve modificar as seguintes definições de variáveis:
  - ° cluster\_name
  - ° vserver\_name
  - ° peer\_cluster\_name
  - ° peer\_vserver

Para atualizar as definições, remova o \* depois req\_details para a svm\_initial definição e adicione a definição correta.

3. Crie um arquivo logic-tasks na pasta para a solicitação de serviço. Por exemplo, crie um arquivo svm initial.yml chamado.

Copie as seguintes linhas para o arquivo:

```
- name: Validate required inputs
 ansible.builtin.assert:
   that:
    - service is defined
- name: Include data files
 ansible.builtin.include vars:
   file: "{{ data file name }}.yml"
 loop:
 - common-site-stds
 - user-inputs
 - cluster-platform-stds
 - vserver-common-stds
 loop control:
   loop var: data file name
- name: Initial SVM configuration
 set fact:
   raw service request:
```

4. Defina a raw\_service\_request variável.

Pode utilizar uma das seguintes opções para definir a raw\_service\_request variável svm\_initial logic-tasks na pasta:

• Opção 1: Defina manualmente a raw service request variável.

Abra o tutorial-requests.yml arquivo usando um editor e copie o conteúdo da linha 179 para a

linha 222. Cole o conteúdo sob a raw service request variável no novo svm\_initial.yml arquivo, como mostrado nos exemplos a seguir:

| 179 | service: sv             | initial                   |  |
|-----|-------------------------|---------------------------|--|
| 181 | std_name: no            | e                         |  |
|     | <pre>req_details:</pre> |                           |  |
|     |                         |                           |  |
|     | ontap_vserver:          |                           |  |
|     | - hostname:             | "{{ cluster_name }}"      |  |
|     | name:                   | "{{ vserver_name }}"      |  |
|     | root_volume_aggr        | gate: n01_aggr1           |  |
|     |                         |                           |  |
|     | - hostname:             | "{{ peer_cluster_name }}" |  |
|     | name:                   | "{{ peer_vserver }}"      |  |
|     | root_volume_aggr        | gate: n01_aggr1           |  |
| 102 |                         |                           |  |

```
Ficheiro de exemplo svm initial.yml:
 - name: Validate required inputs
   ansible.builtin.assert:
     that:
     - service is defined
 - name: Include data files
   ansible.builtin.include vars:
     file: "{{ data file name }}.yml"
   loop:
   - common-site-stds
   - user-inputs
   - cluster-platform-stds
   - vserver-common-stds
   loop control:
     loop var: data file name
 - name: Initial SVM configuration
   set fact:
     raw_service_request:
      service:
                       svm initial
                       create
      operation:
      std name:
                       none
      req details:
       ontap vserver:
       - hostname:
                                      "{{ cluster name }}"
                                      "{{ vserver name }}"
         name:
         root volume aggregate:
                                     n01 aggr1
                                      "{{ peer cluster name }}"
       - hostname:
                                     "{{ peer vserver }}"
        name:
        root volume aggregate:
                                    n01 aggr1
       ontap_vserver_peer:
                                      "{{ cluster name }}"
       - hostname:
                                      "{{ vserver name }}"
         vserver:
                                      "{{ peer vserver }}"
         peer vserver:
         applications:
                                      snapmirror
         peer options:
           hostname:
                                      "{{ peer cluster name }}"
       ontap interface:
```

| - hostname:     | "{{ cluster_name }}"         |
|-----------------|------------------------------|
| vserver:        | "{{ vserver_name }}"         |
| interface_name: | data01                       |
| role:           | data                         |
| address:        | 10.0.200                     |
| netmask:        | 255.255.255.0                |
| home_node:      | "{{ cluster_name }}-01"      |
| home_port:      | eOc                          |
| ipspace:        | Default                      |
| use_rest:       | never                        |
|                 |                              |
| - hostname:     | "{{ peer_cluster_name }}"    |
| vserver:        | "{{ peer_vserver }}"         |
| interface_name: | data01                       |
| role:           | data                         |
| address:        | 10.0.201                     |
| netmask:        | 255.255.255.0                |
| home_node:      | "{{ peer_cluster_name }}-01" |
| home_port:      | eOc                          |
| ipspace:        | Default                      |
| use_rest:       | never                        |
|                 |                              |

• **Opção 2**: Use um modelo Jinja para definir a solicitação:

Você também pode usar o seguinte formato de modelo Jinja para obter o raw\_service\_request valor.

```
raw service request: "{{ svm initial }}"
```

### 5. Execute a solicitação:

```
ansible-playbook -i inventory/hosts -e cluster_name=<Cluster_01> -e
peer_cluster_name=<Cluster_02> -e peer_vserver=<SVM_02> -e
vserver_name=<SVM_01> site.yml
```

- 6. Faça login em cada instância do ONTAP e valide a configuração.
- 7. Adicione as interfaces SVM.

Defina ontap\_interface o serviço em svm\_initial services.yml no arquivo e execute a solicitação novamente:

```
ansible-playbook -i inventory/hosts -e cluster_name=<Cluster_01> -e
peer_cluster_name=<Cluster_02> -e peer_vserver=<SVM_02> -e
vserver_name=<SVM_01> site.yml
```

8. Faça login em cada instância do ONTAP e verifique se as interfaces SVM foram configuradas.

#### Etapa 5: Opcionalmente, defina uma solicitação de serviço dinamicamente

Nas etapas anteriores, a raw\_service\_request variável é codificada por hardware. Isso é útil para aprendizado, desenvolvimento e teste. Você também pode gerar dinamicamente uma solicitação de serviço.

A seção a seguir fornece uma opção para produzir dinamicamente o necessário raw\_service\_request se você não quiser integrá-lo com sistemas de nível superior.

- Se a logic\_operation variável não estiver definida no comando, o logic.yml arquivo não importa nenhum arquivo da logic-tasks pasta. Isso significa que o raw\_service\_request precisa ser definido fora do Ansible e fornecido à estrutura em execução.
- $(\mathbf{i})$
- Um nome de arquivo de tarefa logic-tasks na pasta deve corresponder ao valor da logic\_operation variável sem a extensão .yml.
- Os arquivos de tarefa na logic-tasks pasta definem dinamicamente um raw\_service\_request. o único requisito é que um válido raw\_service\_request seja definido como a última tarefa no arquivo relevante.

# Como definir dinamicamente uma solicitação de serviço

Há várias maneiras de aplicar uma tarefa lógica para definir dinamicamente uma solicitação de serviço. Algumas destas opções estão listadas abaixo:

- Usando um arquivo de tarefa Ansible logic-tasks da pasta
- Invocando uma função personalizada que retorna dados adequados para converter para um raw service request varaible.
- Invocando outra ferramenta fora do ambiente Ansible para fornecer os dados necessários. Por exemplo, uma chamada de API REST para o Active IQ Unified Manager.

Os comandos de exemplo a seguir definem dinamicamente uma solicitação de serviço para cada cluster usando o tutorial-requests.yml arquivo:

```
ansible-playbook -i inventory/hosts -e cluster2provision=Cluster_01
-e logic operation=tutorial-requests site.yml
```

```
ansible-playbook -i inventory/hosts -e cluster2provision=Cluster_02
-e logic operation=tutorial-requests site.yml
```

#### Etapa 6: Implante a solução ONTAP Day 0/1

Nesta fase, você já deve ter completado o seguinte:

- Revisou e modificou todos os arquivos playbooks/inventory/group\_vars/all de acordo com suas necessidades. Há comentários detalhados em cada arquivo para ajudá-lo a fazer as alterações.
- Adicionado todos os arquivos de tarefa necessários ao logic-tasks diretório.
- Adicionado todos os arquivos de dados necessários ao playbook/vars diretório.

Use os comandos a seguir para implantar a solução ONTAP day 0/1 e verificar a integridade da implantação:

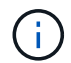

Nesta fase, você já deve ter descriptografado e modificado o vault.yml arquivo e ele deve ser criptografado com sua nova senha.

• Execute o serviço ONTAP Day 0:

```
ansible-playbook -i playbooks/inventory/hosts playbooks/site.yml -e
logic_operation=cluster_day_0 -e service=cluster_day_0 -vvvv --ask-vault
-pass <your_vault_password>
```

• Execute o serviço ONTAP Day 1:

```
ansible-playbook -i playbooks/inventory/hosts playbooks/site.yml -e
logic_operation=cluster_day_1 -e service=cluster_day_0 -vvvv --ask-vault
-pass <your_vault_password>
```

• Aplicar definições de largura do cluster:

```
ansible-playbook -i playbooks/inventory/hosts playbooks/site.yml -e
logic_operation=cluster_wide_settings -e service=cluster_wide_settings
-vvvv --ask-vault-pass <your_vault_password>
```

• Executar verificações de integridade:

```
ansible-playbook -i playbooks/inventory/hosts playbooks/site.yml -e
logic_operation=health_checks -e service=health_checks -e
enable_health_reports=true -vvvv --ask-vault-pass <your_vault_password>
```

### Personalize a solução ONTAP Day 0/1

Para personalizar a solução do dia 0/1 do ONTAP de acordo com seus requisitos, você pode adicionar ou alterar as funções do Ansible.

As funções representam os microsserviços na estrutura do Ansible. Cada microservice executa uma

operação. Por exemplo, o ONTAP Day 0 é um serviço que contém vários microsserviços.

#### Adicione funções do Ansible

Você pode adicionar funções do Ansible para personalizar a solução para seu ambiente. As funções necessárias são definidas pelas definições de serviço na estrutura do Ansible.

Uma função deve atender aos seguintes requisitos para ser usada como microsserviço:

- Aceite uma lista de argumentos na args variável.
- Use a estrutura "bloco, resgate, sempre" do Ansible com certos requisitos para cada bloco.
- Use um único módulo do Ansible e defina uma única tarefa dentro do bloco.
- Implemente todos os parâmetros do módulo disponíveis de acordo com os requisitos detalhados nesta secção.

#### Estrutura de microsserviço necessária

Cada função deve suportar as seguintes variáveis:

• mode: Se o modo estiver definido para test a função tenta importar o test.yml que mostra o que a função faz sem realmente executá-la.

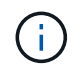

Nem sempre é possível implementar isso por causa de certas interdependências.

- status: O status geral da execução do playbook. Se o valor não estiver definido para success a função não será executado.
- args : Uma lista de dicionários específicos da função com chaves que correspondem aos nomes dos parâmetros da função.
- global\_log\_messages: Reúne mensagens de log durante a execução do manual de estratégia. Há uma entrada gerada cada vez que a função é executada.
- log name: O nome usado para se referir à função dentro das global log messages entradas.
- task descr: Uma breve descrição do que o papel faz.
- service\_start\_time: O carimbo de data/hora usado para rastrear a hora em que cada função é executada.
- playbook status: O status do manual de estratégia do Ansible.
- role\_result: A variável que contém a saída de função e é incluída em cada mensagem dentro das global\_log\_messages entradas.

#### Exemplo de estrutura de função

O exemplo a seguir fornece a estrutura básica de uma função que implementa um microservice. Você deve alterar as variáveis neste exemplo para sua configuração.

Estrutura básica da função:

```
- name: Set some role attributes
 set fact:
  log name: "<LOG NAME>"
  task descr: "<TASK DESCRIPTION>"
- name: "{{ log name }}"
  block:
     - set fact:
          service start time: "{{ lookup('pipe', 'date
+%Y%m%d%H%M%S') }}"
     - name: "Provision the new user"
       <MODULE NAME>:
# COMMON ATTRIBUTES
hostname:
                            " { {
clusters[loop arg['hostname']]['mgmt ip'] }}"
          username:
                           "{{
clusters[loop_arg['hostname']]['username'] }}"
          password:
                           "{{
clusters[loop arg['hostname']]['password'] }}"
          cert_filepath: "{{ loop_arg['cert_filepath']
| default(omit) }}"
          feature_flags:
                           "{{ loop arg['feature flags']
| default(omit) }}"
          http port:
                           "{{ loop arg['http port']
| default(omit) }}"
          https:
                            "{{ loop arg['https']
| default('true') }}"
                            "{{ loop arg['ontapi']
          ontapi:
| default(omit) }}"
          key_filepath: "{{ loop_arg['key_filepath']
| default(omit) }}"
          use rest:
                           "{{ loop arg['use rest']
| default(omit) }}"
         validate_certs: "{{ loop_arg['validate_certs']
| default('false') }}"
```

```
<MODULE SPECIFIC PARAMETERS>
               _____
        # REQUIRED ATTRIBUTES
#______
        required parameter: "{{ loop_arg['required_parameter']
} } "
#-----
        # ATTRIBUTES w/ DEFAULTS
              _____
#------
        defaulted parameter: "{{ loop arg['defaulted parameter']
| default('default value') }}"
#-----
        # OPTIONAL ATTRIBUTES
#-----
                _____
        optional parameter: "{{ loop arg['optional parameter']
| default(omit) }}"
      loop: "{{ args }}"
      loop control:
        loop var: loop arg
      register: role result
  rescue:
    - name: Set role status to FAIL
      set fact:
        playbook status: "failed"
  always:
    - name: add log msg
      vars:
        role log:
          role: "{{ log name }}"
           timestamp:
             start time: "{{service start time}}"
             end time: "{{ lookup('pipe', 'date +%Y-%m-
%d@%H:%M:%S') }}"
           service_status: "{{ playbook_status }}"
           result: "{{role result}}"
      set fact:
        global log msgs: "{{ global log msgs + [ role log ] }}"
```
#### Variáveis usadas na função de exemplo:

- <NAME>: Um valor substituível que deve ser fornecido para cada microsserviço.
- <LOG\_NAME>: O nome do formulário curto da função usada para fins de Registro. Por exemplo, ONTAP VOLUME.
- <TASK DESCRIPTION>: Uma breve descrição do que o microservice faz.
- <MODULE NAME>: O nome do módulo Ansible para a tarefa.

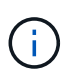

O manual de estratégia de nível superior execute.yml especifica a netapp.ontap coleção. Se o módulo faz parte da netapp.ontap coleção, não há necessidade de especificar completamente o nome do módulo.

- <MODULE\_SPECIFIC\_PARAMETERS>: Parâmetros do módulo Ansible que são específicos do módulo usado para implementar o microservice. A lista a seguir descreve os tipos de parâmetros e como eles devem ser agrupados.
  - Parâmetros necessários: Todos os parâmetros necessários são especificados sem valor padrão.
  - Parâmetros que têm um valor padrão específico para o microservice (não o mesmo que um valor padrão especificado pela documentação do módulo).
  - Todos os parâmetros restantes usam default (omit) como valor padrão.

#### Usando dicionários de vários níveis como parâmetros do módulo

Alguns módulos do NetApp fornecem o Ansible que usam dicionários de vários níveis para parâmetros do módulo (por exemplo, grupos de políticas de QoS fixos e adaptáveis).

Usar default (omit) sozinho não funciona quando esses dicionários são usados, especialmente quando há mais de um e eles são mutuamente exclusivos.

Se você precisa usar dicionários de vários níveis como parâmetros de módulo, você deve dividir a funcionalidade em vários microsserviços (funções) para que cada um tenha a garantia de fornecer pelo menos um valor de dicionário de segundo nível para o dicionário relevante.

Os exemplos a seguir mostram grupos de políticas de QoS fixos e adaptáveis divididos em dois microsserviços.

O primeiro microservice contém valores fixos de grupo de políticas de QoS:

```
fixed qos options:
 capacity shared:
                       "{{
} } "
 max throughput iops: "{{
loop arg['fixed qos options']['max throughput iops'] | default(omit)
} ''
 min throughput iops: "{{
loop arg['fixed qos options']['min throughput iops'] | default(omit)
} ''
 max throughput mbps:
                   "{{
loop arg['fixed qos options']['max throughput mbps'] | default(omit)
} } "
 min throughput mbps:
                       " { {
loop arg['fixed qos options']['min throughput mbps'] | default(omit)
} } ''
```

O segundo microservice contém os valores do grupo de políticas de QoS adaptáveis:

```
adaptive_qos_options:
  absolute_min_iops: "{{
  loop_arg['adaptive_qos_options']['absolute_min_iops'] | default(omit) }}"
  expected_iops: "{{
  loop_arg['adaptive_qos_options']['expected_iops'] | default(omit) }}"
  peak_iops: "{{
  loop_arg['adaptive_qos_options']['peak_iops'] | default(omit) }}"
```

# **APIs do produto NetApp**

# **ONTAP 9**

O NetApp ONTAP é o software de gerenciamento de dados líder do setor para implantações na nuvem e no local. O ONTAP inclui uma única API REST comum que continua a ser expandida e aprimorada com cada versão. Consulte a documentação e os recursos relacionados fornecidos abaixo para começar a automatizar as implantações do ONTAP usando a API REST do ONTAP.

### API REST do ONTAP

Você pode usar a API REST para automatizar a administração das implantações do ONTAP.

• "Documentação de automação do ONTAP"

### Família ONTAP

A documentação da família ONTAP inclui tudo o que você precisa para instalar e administrar implantações do ONTAP.

• "Documentação do produto ONTAP"

## Plano de controlo BlueXP

O NetApp BlueXP BlueXP é um plano de controle unificado que fornece uma plataforma multicloud híbrida para administrar serviços de storage e dados em ambientes locais e de nuvem pública. Ele é composto por vários serviços ou componentes distintos, cada um dos quais expõe uma API REST associada. Consulte a documentação e os recursos relacionados fornecidos abaixo para começar a automatizar seu ambiente BlueXP usando as APIs REST do BlueXP.

### APIS REST do BlueXP

Use as várias APIs REST para automatizar a administração dos serviços de storage e dados gerenciados pelo BlueXP .

• "Documentação da API do BlueXP"

### Família BlueXP

A documentação da família BlueXP inclui tudo o que você precisa para começar a usar o plano de controle BlueXP.

• "Documentação do BlueXP"

## **Astra Control**

O Astra Control é um produto de software da NetApp que fornece gerenciamento de dados com reconhecimento de aplicações de clusters do Kubernetes em vários ambientes. Os dois modelos de implantação compartilham uma API REST comum. Consulte a documentação e os recursos relacionados fornecidos abaixo para começar a automação de suas implantações Astra usando a API REST Astra Control.

#### **API REST do Astra Control**

Você pode usar a API REST para automatizar a administração das implantações do Astra Control Service e do Astra Control Center.

• "Documentação do Astra Control Automation"

#### Família Astra

A documentação da família Astra inclui tudo o que você precisa para instalar e administrar o Astra e os softwares relacionados.

• "Documentação do Astra"

### **Active IQ Unified Manager**

O Active IQ Unified Manager (anteriormente Gerenciador Unificado de OnCommand) fornece gerenciamento e monitoramento abrangentes para seus sistemas ONTAP. Ele também inclui uma API REST para automatizar essas tarefas e permitir a integração de terceiros em sistemas compatíveis.

### **Benefícios da API REST**

Há vários benefícios ao usar a API REST fornecida com o Active IQ Unified Manager.

#### **Recursos robustos**

Com a API REST, você pode acessar as funcionalidades do Active IQ Unified Manager para gerenciar riscos de disponibilidade, capacidade, segurança, proteção e performance de storage.

#### Consolidação da automação

Há um único ponto de extremidade REST disponível para provisionar e gerenciar suas cargas de trabalho. Isso fornece uma abordagem consolidada simples para implementar políticas objetivas de nível de serviço, redirecionar eventos para ferramentas de terceiros e atuar como um gateway de API para acessar a API REST do ONTAP em um nível de cluster individual.

#### Automação em nível de data center do gerenciamento de ONTAP

Você pode automatizar o provisionamento e os fluxos de trabalho de gerenciamento do ONTAP em um nível de data center. O monitoramento e a geração de relatórios também podem ser automatizados. Isso melhora a eficiência e fornece uma base para agregação de nível de data center.

### Obtenha mais informações

Há vários recursos disponíveis para ajudá-lo a começar a usar a API REST do Active IQ Unified Manager.

- "Primeiros passos com as APIS REST do Active IQ Unified Manager"
- "Documentação da API do Active IQ Unified Manager"
- "Módulos do NetApp para Ansible"

# Conhecimento e apoio

# **Recursos adicionais**

Há recursos adicionais que você pode acessar para obter ajuda e encontrar mais informações sobre os produtos NetApp, bem como os serviços de nuvem.

### Recursos para desenvolvedores do NetApp

• "DevNet de NetApp"

Um local central para recursos de desenvolvedores que oferecem suporte a parceiros e clientes da NetApp.

• "NetApp io - o Pub"

Artigos de blog e outros recursos para apoiar desenvolvedores e administradores.

### Recursos de nuvem da NetApp

"NetApp BlueXP"

Local central para as soluções de nuvem da NetApp.

• "Console central da nuvem NetApp"

Console de serviço NetApp Cloud Central com login.

## Obtenha ajuda

A NetApp fornece suporte para seus produtos e serviços em nuvem de várias maneiras. Amplas opções gratuitas de suporte autônomo estão disponíveis 24 horas por dia, 7 dias por semana, como artigos da base de conhecimento (KB) e um fórum da comunidade.

### Opções de auto-suporte

• "Base de conhecimento"

PESQUISE na base de conhecimento para encontrar artigos úteis para solucionar problemas.

"Comunidades"

Junte-se a uma comunidade do NetApp para seguir as discussões em curso ou criar novas.

• "Suporte à NetApp"

Acesse ferramentas de solução de problemas, documentação e assistência técnica.

# **Avisos legais**

Avisos legais fornecem acesso a declarações de direitos autorais, marcas registradas, patentes e muito mais.

# Direitos de autor

"https://www.netapp.com/company/legal/copyright/"

### Marcas comerciais

NetApp, o logotipo DA NetApp e as marcas listadas na página de marcas comerciais da NetApp são marcas comerciais da NetApp, Inc. Outros nomes de produtos e empresas podem ser marcas comerciais de seus respetivos proprietários.

"https://www.netapp.com/company/legal/trademarks/"

# Patentes

Uma lista atual de patentes de propriedade da NetApp pode ser encontrada em:

https://www.netapp.com/pdf.html?item=/media/11887-patentspage.pdf

# Política de privacidade

"https://www.netapp.com/company/legal/privacy-policy/"

# Código aberto

Os arquivos de aviso fornecem informações sobre direitos autorais de terceiros e licenças usadas no software NetApp.

#### Informações sobre direitos autorais

Copyright © 2024 NetApp, Inc. Todos os direitos reservados. Impresso nos EUA. Nenhuma parte deste documento protegida por direitos autorais pode ser reproduzida de qualquer forma ou por qualquer meio — gráfico, eletrônico ou mecânico, incluindo fotocópia, gravação, gravação em fita ou storage em um sistema de recuperação eletrônica — sem permissão prévia, por escrito, do proprietário dos direitos autorais.

O software derivado do material da NetApp protegido por direitos autorais está sujeito à seguinte licença e isenção de responsabilidade:

ESTE SOFTWARE É FORNECIDO PELA NETAPP "NO PRESENTE ESTADO" E SEM QUAISQUER GARANTIAS EXPRESSAS OU IMPLÍCITAS, INCLUINDO, SEM LIMITAÇÕES, GARANTIAS IMPLÍCITAS DE COMERCIALIZAÇÃO E ADEQUAÇÃO A UM DETERMINADO PROPÓSITO, CONFORME A ISENÇÃO DE RESPONSABILIDADE DESTE DOCUMENTO. EM HIPÓTESE ALGUMA A NETAPP SERÁ RESPONSÁVEL POR QUALQUER DANO DIRETO, INDIRETO, INCIDENTAL, ESPECIAL, EXEMPLAR OU CONSEQUENCIAL (INCLUINDO, SEM LIMITAÇÕES, AQUISIÇÃO DE PRODUTOS OU SERVIÇOS SOBRESSALENTES; PERDA DE USO, DADOS OU LUCROS; OU INTERRUPÇÃO DOS NEGÓCIOS), INDEPENDENTEMENTE DA CAUSA E DO PRINCÍPIO DE RESPONSABILIDADE, SEJA EM CONTRATO, POR RESPONSABILIDADE OBJETIVA OU PREJUÍZO (INCLUINDO NEGLIGÊNCIA OU DE OUTRO MODO), RESULTANTE DO USO DESTE SOFTWARE, MESMO SE ADVERTIDA DA RESPONSABILIDADE DE TAL DANO.

A NetApp reserva-se o direito de alterar quaisquer produtos descritos neste documento, a qualquer momento e sem aviso. A NetApp não assume nenhuma responsabilidade nem obrigação decorrentes do uso dos produtos descritos neste documento, exceto conforme expressamente acordado por escrito pela NetApp. O uso ou a compra deste produto não representam uma licença sob quaisquer direitos de patente, direitos de marca comercial ou quaisquer outros direitos de propriedade intelectual da NetApp.

O produto descrito neste manual pode estar protegido por uma ou mais patentes dos EUA, patentes estrangeiras ou pedidos pendentes.

LEGENDA DE DIREITOS LIMITADOS: o uso, a duplicação ou a divulgação pelo governo estão sujeitos a restrições conforme estabelecido no subparágrafo (b)(3) dos Direitos em Dados Técnicos - Itens Não Comerciais no DFARS 252.227-7013 (fevereiro de 2014) e no FAR 52.227- 19 (dezembro de 2007).

Os dados aqui contidos pertencem a um produto comercial e/ou serviço comercial (conforme definido no FAR 2.101) e são de propriedade da NetApp, Inc. Todos os dados técnicos e software de computador da NetApp fornecidos sob este Contrato são de natureza comercial e desenvolvidos exclusivamente com despesas privadas. O Governo dos EUA tem uma licença mundial limitada, irrevogável, não exclusiva, intransferível e não sublicenciável para usar os Dados que estão relacionados apenas com o suporte e para cumprir os contratos governamentais desse país que determinam o fornecimento de tais Dados. Salvo disposição em contrário no presente documento, não é permitido usar, divulgar, reproduzir, modificar, executar ou exibir os dados sem a aprovação prévia por escrito da NetApp, Inc. Os direitos de licença pertencentes ao governo dos Estados Unidos para o Departamento de Defesa estão limitados aos direitos identificados na cláusula 252.227-7015(b) (fevereiro de 2014) do DFARS.

#### Informações sobre marcas comerciais

NETAPP, o logotipo NETAPP e as marcas listadas em http://www.netapp.com/TM são marcas comerciais da NetApp, Inc. Outros nomes de produtos e empresas podem ser marcas comerciais de seus respectivos proprietários.